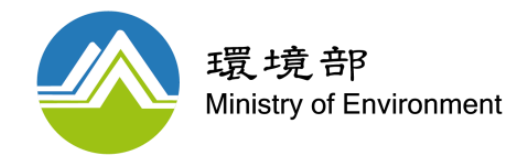

### 環境部 「水環境守護系統」 操作手冊

#### 手冊版本:113年4月

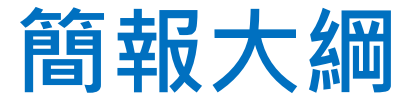

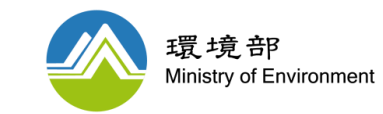

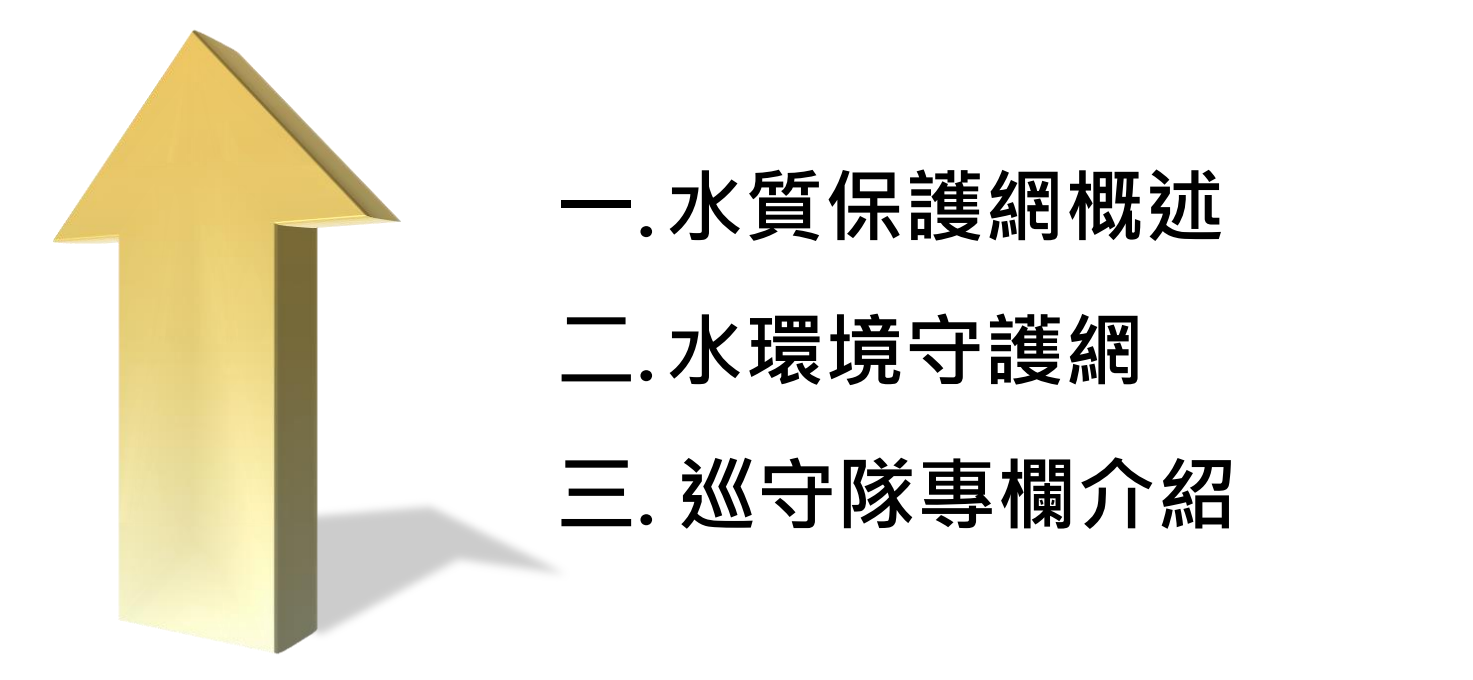

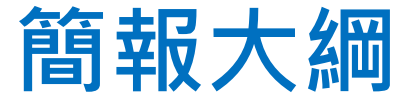

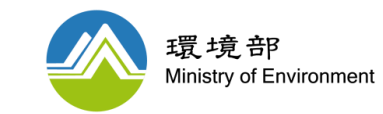

### 一.水質保護網概述

二.水環境守護網

三.巡守隊專欄介紹

## 水質保護網緣起與現況

水質保護網概述

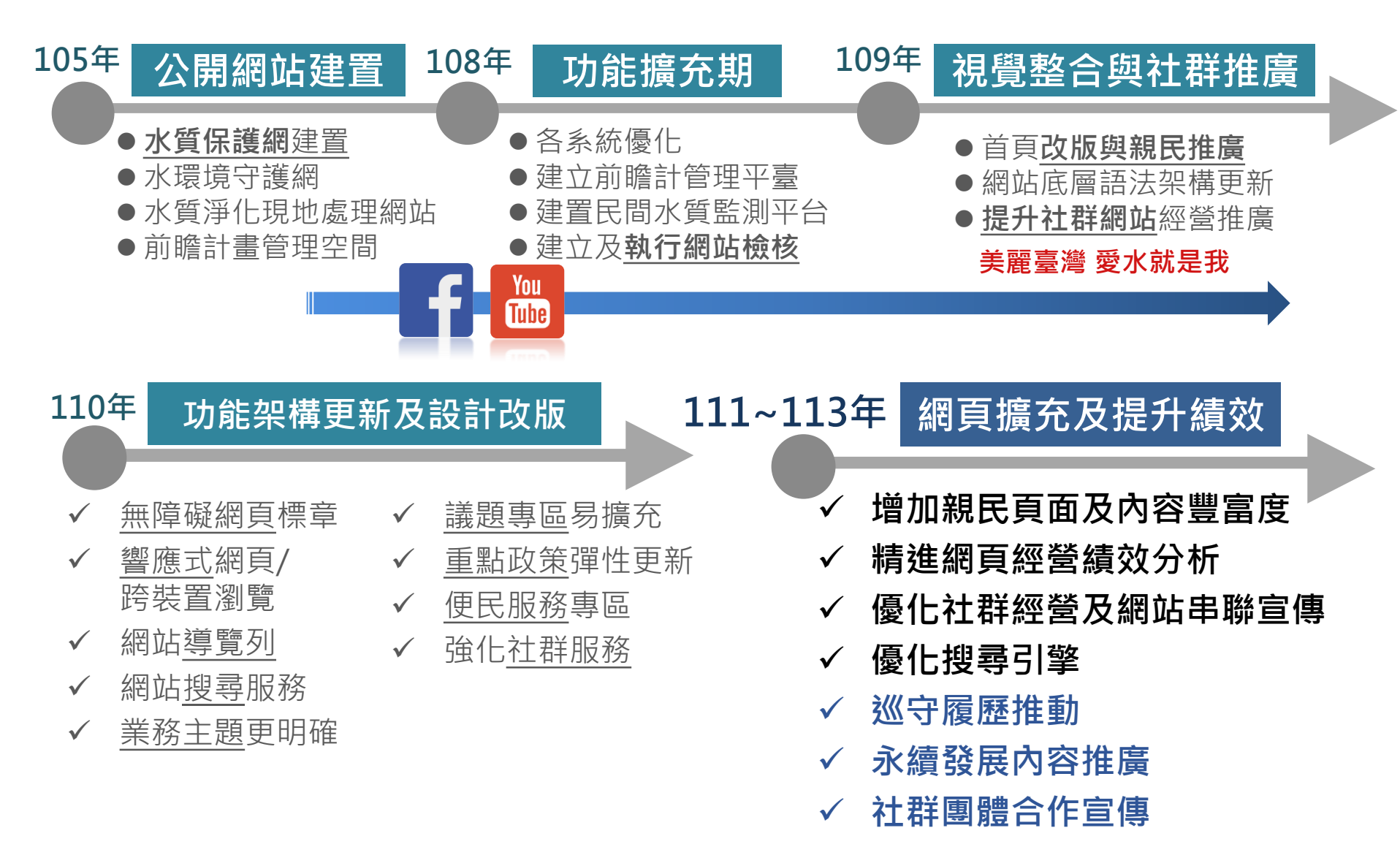

、水質保護網概述

## 水質保護網願景

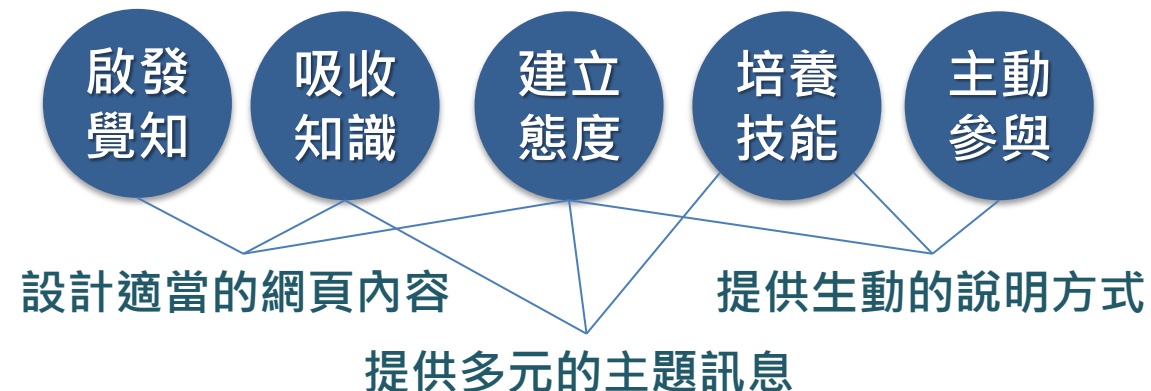

吸引民眾關注,打造與 民眾溝通有效橋樑,結合 環教理念,傳遞正確知識

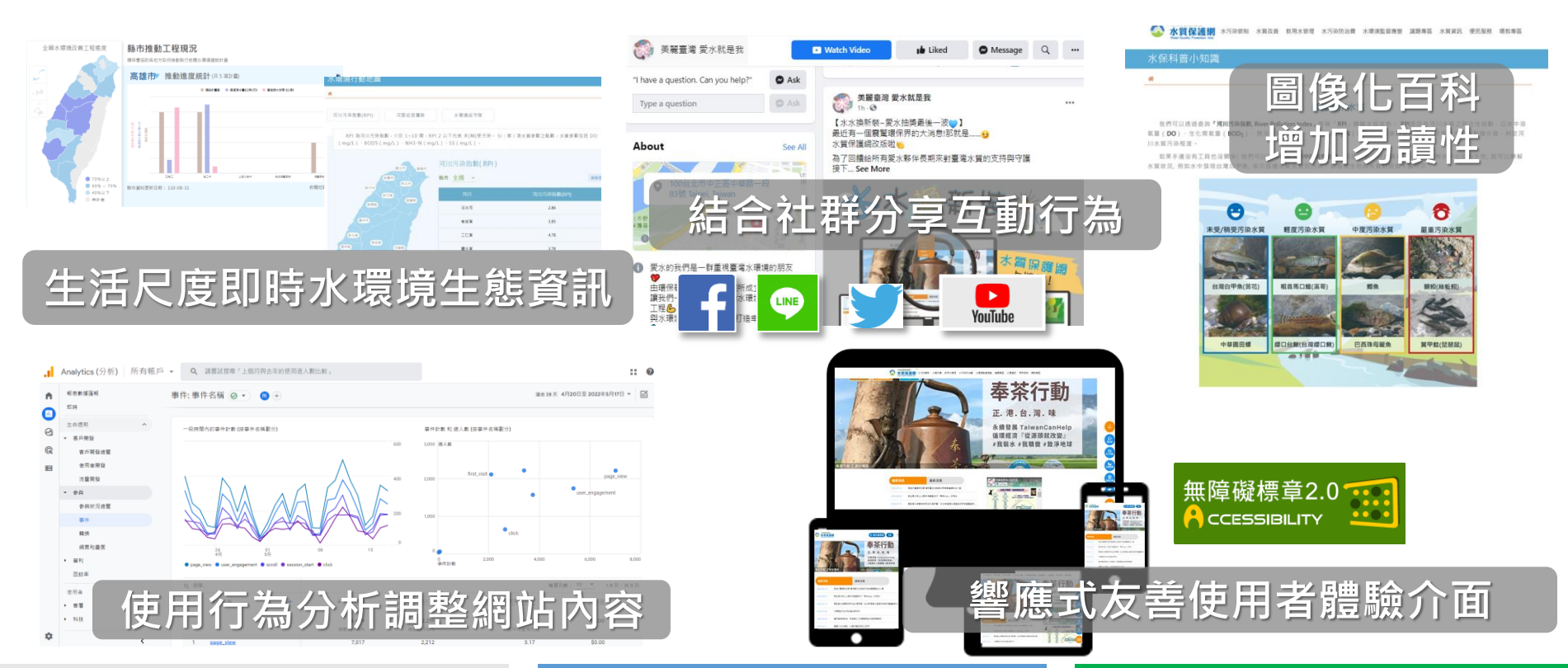

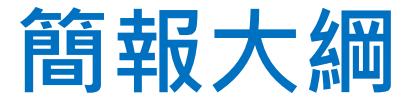

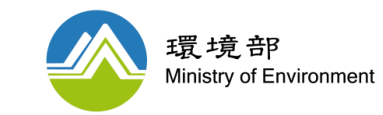

### 一.水質保護網概述

### 二.水環境守護網

### 三.巡守隊專欄介紹

## 水環境守護網架構

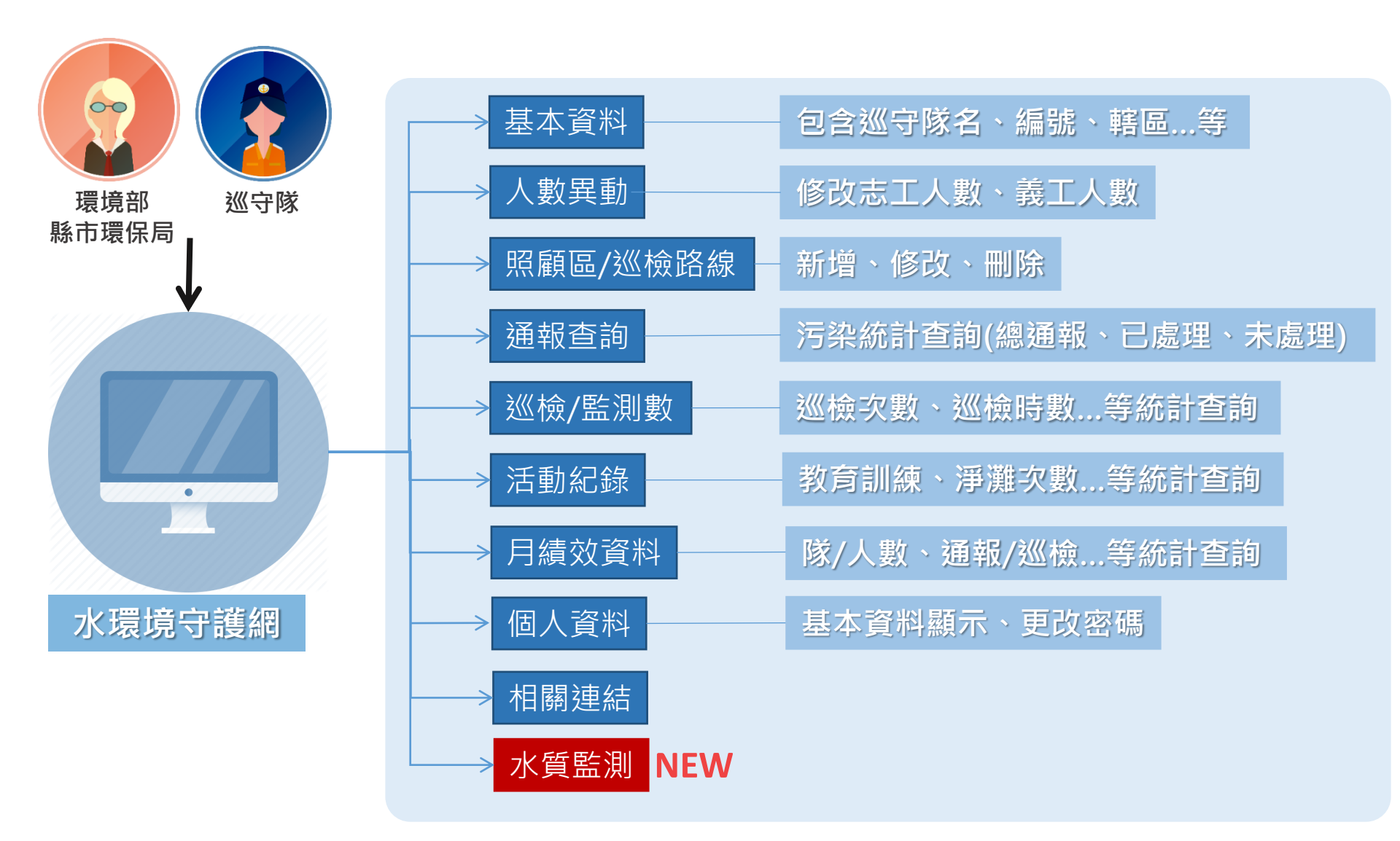

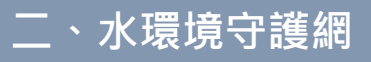

## 如何進入系統?

(1) 水質保護網

#### https://water.moenv.gov.tw

(2) 水環境守護網

https://water.moenv.gov.tw/Main\_Patrol/Login.aspx

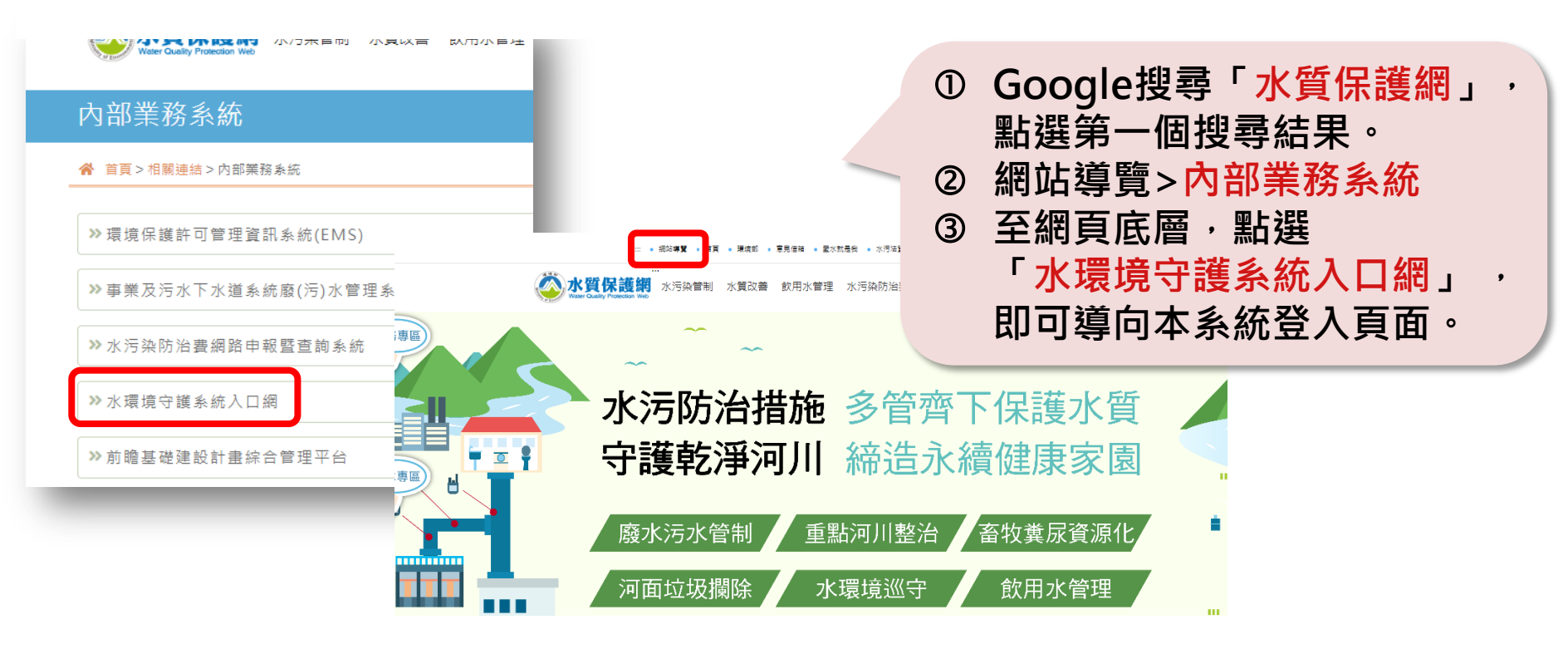

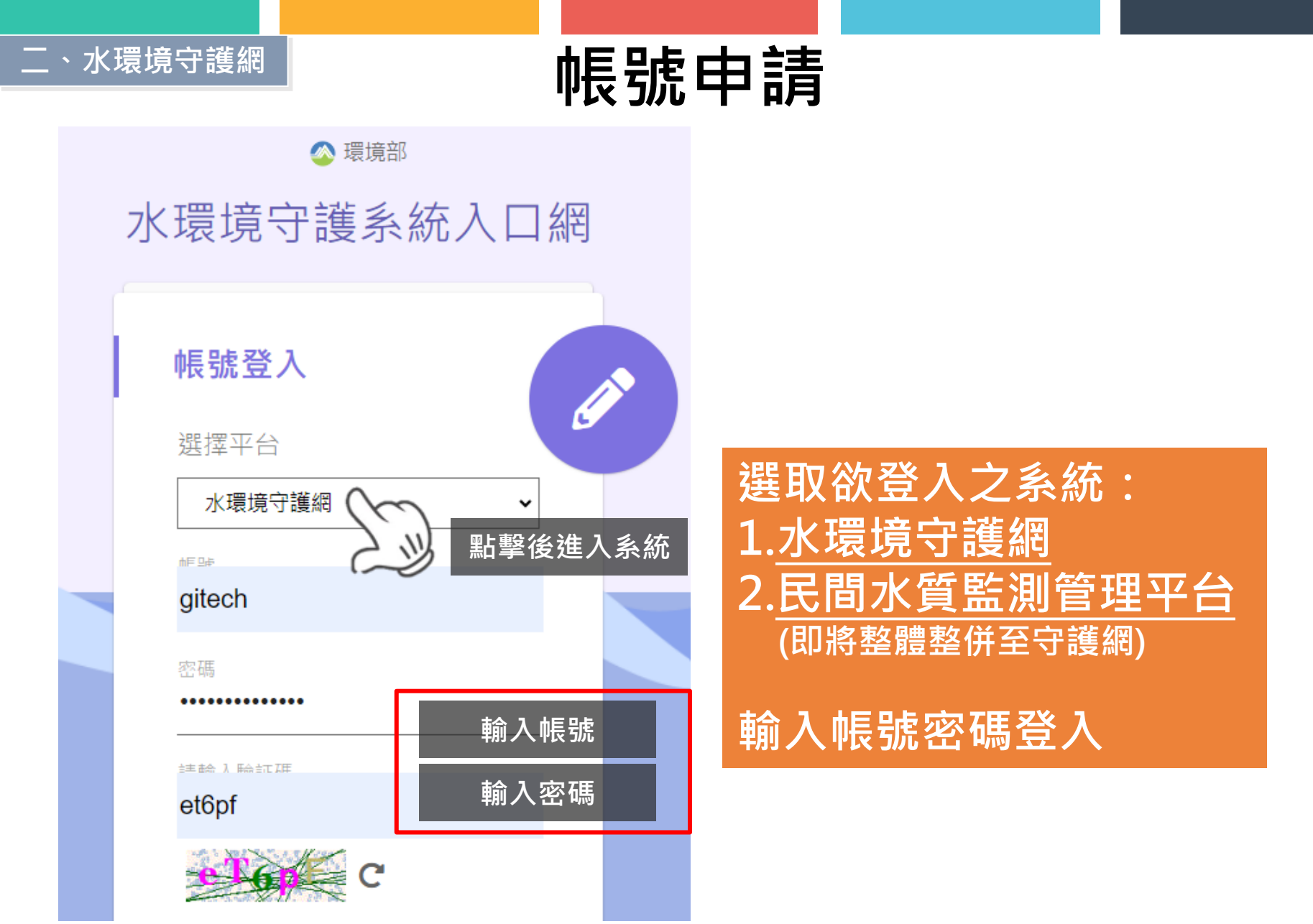

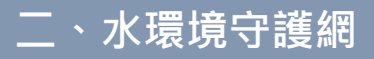

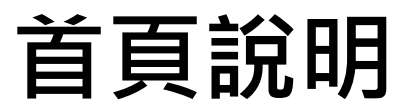

#### 九宮格功能配置

登出

回首頁

環境部

水質保護司

相開連結

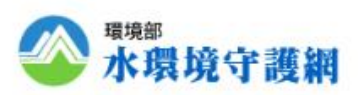

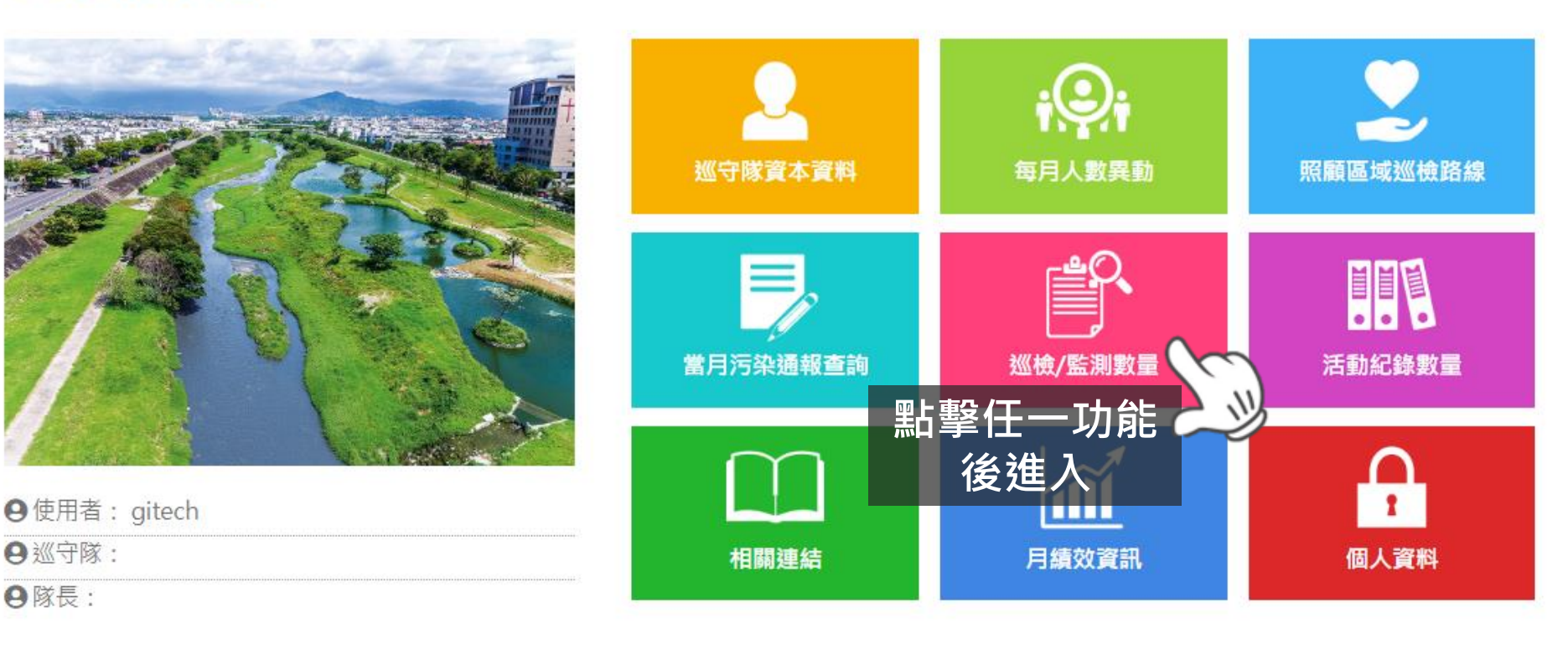

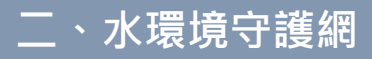

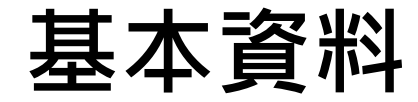

#### 可檢索查詢與點選各隊伍基本資料

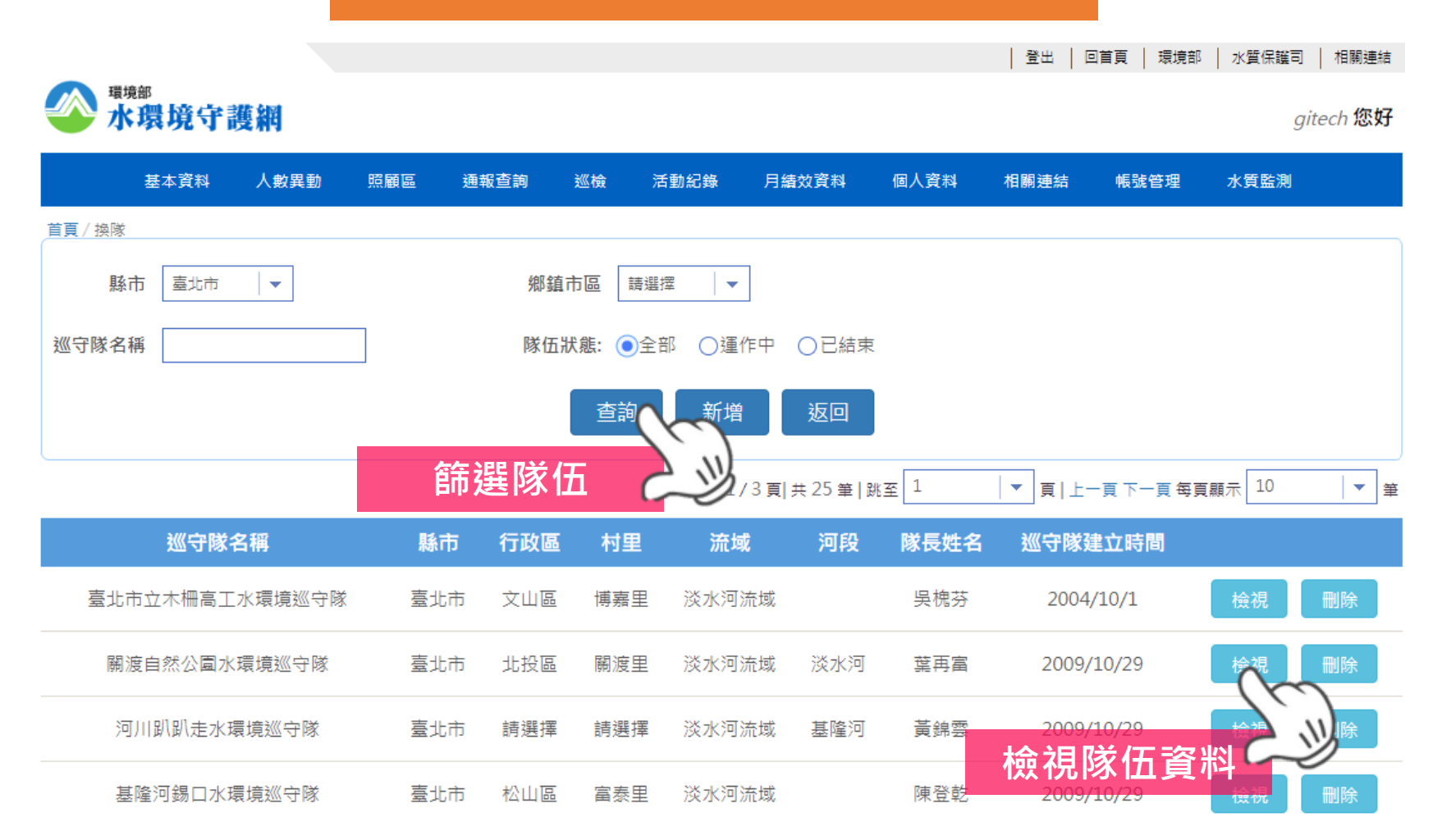

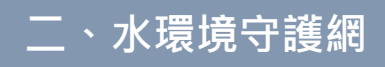

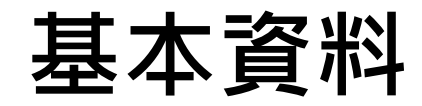

| 🌑 <sup>瑞典印</sup><br>水環境守    | 護網                             |                  |                   |          |           |       |      |       |           | gitech 您  |
|-----------------------------|--------------------------------|------------------|-------------------|----------|-----------|-------|------|-------|-----------|-----------|
| 基本資料                        | 人數異動                           | 照顧區              | 通報查詢              | 巡检       | 活動紀錄      | 月續效資料 | 個人資料 | 相關連結  | 帳號管理      | 水貫監測      |
| <sup>論頁/基本資料</sup><br>瞏保局輸入 |                                |                  |                   |          |           |       |      |       |           |           |
| •巡守隊隊名:                     | 臺北市立木柵調                        | <b>王水環境</b> 約    | 〖守隊               |          |           |       | 巡    | 守隊編號: | CRA001    |           |
| •巡守隊轄區:                     | 臺北市 🗤                          | 文山區              | <b>•</b>          |          |           |       |      | ·屬性:  | 學校型 17    |           |
| 主要守護工作:                     | ☑巡守 ☑生                         | 態保育 🛛            | 7水質監測             | ☑淨濉淨     | 岸 🛛 環境    | 敗育    |      |       |           |           |
| •創建日期:                      | 93-10-01                       |                  |                   |          |           |       |      | 結束日期: | 註: 若為運作中隊 | (近)此項請留空白 |
| 巡守水軆種類:                     | ☑河岸 □海<br>(選擇水體後) <sup>-</sup> | 詳岸 □湖/<br>下方巡守流は | 章 □其他選<br>或或海域請填? | 豊項<br>病) |           |       |      |       |           |           |
| *巡守流域:                      | 淡水河流域<br>「若無巡守河川               | ┳ 助#<br> 流城,請選   | 8揮                |          |           |       | 主要   | 巡守河段: |           |           |
| *巡守海域:                      | 訪選擇                            | T.               |                   |          |           |       | 主要   | 巡守海岸: |           |           |
| 巡守隊位置:                      | 座標經度: 121.                     | 5041494          |                   | 黒緯度: 25  | .03952776 |       |      |       |           |           |
| 辦公室地址:                      | 臺北市 🗤                          | 文山區              | ▼ 博巖              | ≞   -    |           |       | _    |       |           |           |
| 巡守隊電話:                      | 木柵高工<br>22300506               |                  | 分機: 304           |          |           |       |      |       |           |           |
| •隊長姓名:                      | 吳槐芬                            |                  |                   |          |           |       |      |       |           |           |
| 守隊資料填寫時間                    | : 2017/12/12                   | 午 12:00:0        | 0                 |          |           |       |      |       |           |           |

注意:欲開通巡守隊登入之帳號密碼,請治環輿系統管理員

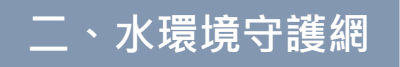

## 每月人數異動

| 基本資料               | 人數異動         | 照顧區        | 通報查詢        | 巡檢         | 活動紀錄         | 月績效資料      | 個人資料        | 相關連結        | 帳號管理        | 水質監測       |     |
|--------------------|--------------|------------|-------------|------------|--------------|------------|-------------|-------------|-------------|------------|-----|
| 頁 / 人數異動           |              |            |             |            |              |            |             |             |             |            |     |
| 縣市: 全選             | -            |            | 隊           | 伍關鍵字:      |              |            |             |             |             |            |     |
| 隊伍狀態: • 全部 (       | ◯運作中         | ○已結束       | <u>3///</u> | 守隊流域:      | 請選擇          | -          |             |             |             |            |     |
| 年份: 112            | <b>  ▼</b> 年 |            |             | 月份:        | 1            | ▼月         |             |             |             |            |     |
|                    |              |            |             |            | 香詢           | 隧          | Ŕ伍、         | 日期          | 等篩魙         |            |     |
|                    |              |            |             |            |              |            |             |             |             |            |     |
|                    |              |            |             |            | 第1/57        | 7頁 共565筆   | 跳至 1        | ▼ 頁 上       | 一頁下一頁每]     | 真顯示 10     | ▼ 筆 |
| 巡守隊名稱              | 流域           | 男志工<br>(人) | 女志工<br>(人)  | 志工總<br>(人) | 数 男義工<br>(人) | 女義工<br>(人) | 義工總數<br>(人) | 總計_男<br>(人) | 總計_女<br>(人) | 總人數<br>(人) |     |
| 图北市立木柵高工水環<br>境巡守隊 | 淡水河<br>流域    | 2          | 4           | 6          | 50           | 4          | 54          | 52          | 8           | 60         | 編輯  |
| ]渡自然公園水環境巡<br>守隊   | 淡水河<br>流域    | 1          | 0           | 資料         | 顯示           | 1          | 1           | 1           | 進行約         | 媥輯         | 編輯  |
| 列川趴趴走水環境巡守<br>隊    | 淡水河<br>流域    | 6          | 3           | 9          | 3            | 10         | 13          | 9           | 13          | 22         | 編輯  |
| 基隆河錫口水環境巡守<br>隊    | 淡水河<br>流域    | 10         | 8           | 18         | Â            | 1          | 1           | 10          | 9           | 19         | 編輯  |
|                    |              |            |             |            |              |            |             |             |             |            |     |
| 男志工(人)             | 11           |            |             |            |              |            | 女           | 志工(人)       | 29          |            |     |
| 男義工(人)             | 2            |            |             |            |              |            | 女           | 義工(人)       | 8           |            |     |
|                    |              |            |             |            |              |            |             |             |             |            |     |

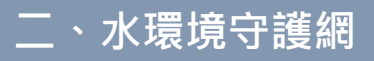

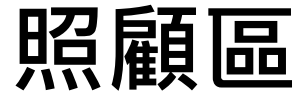

#### 照顧區/巡檢路線

<sup>基隆市</sup> ▼ 請選擇 ▼ **隊伍篩選** 

巡檢路線共9條,共約51.400公里

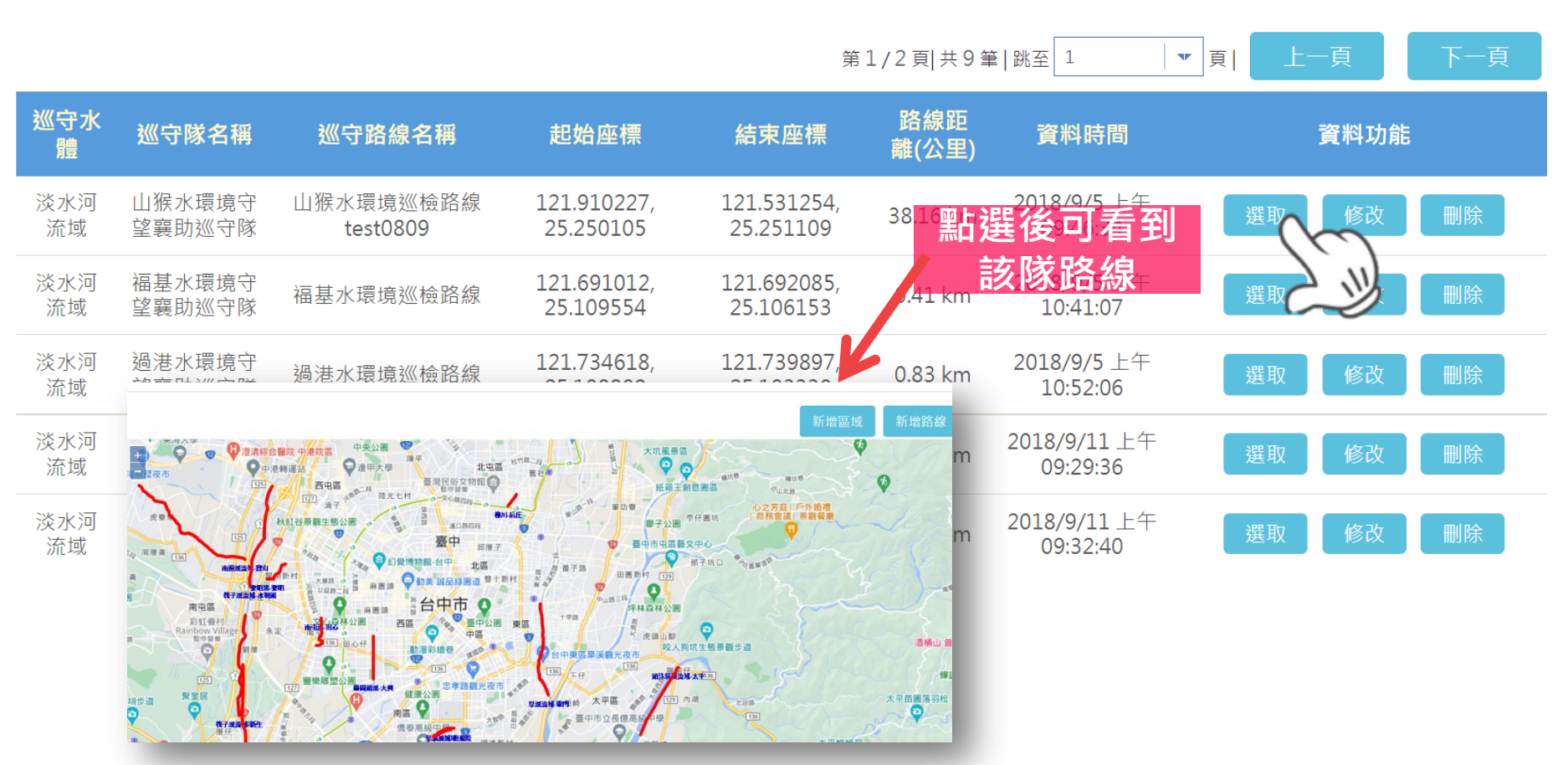

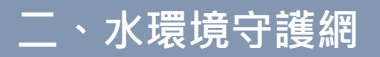

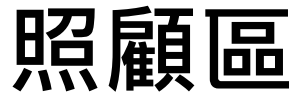

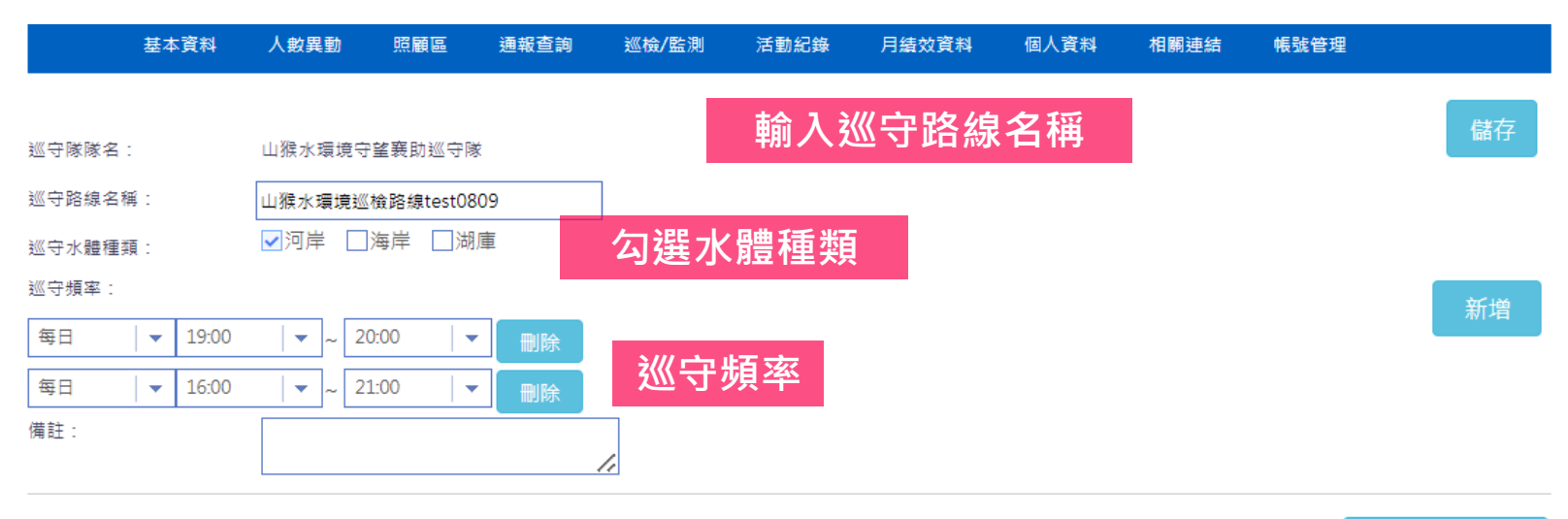

#### 注意:需要按清空並繪製路線按紐才可修改路線

清空並繪製路線

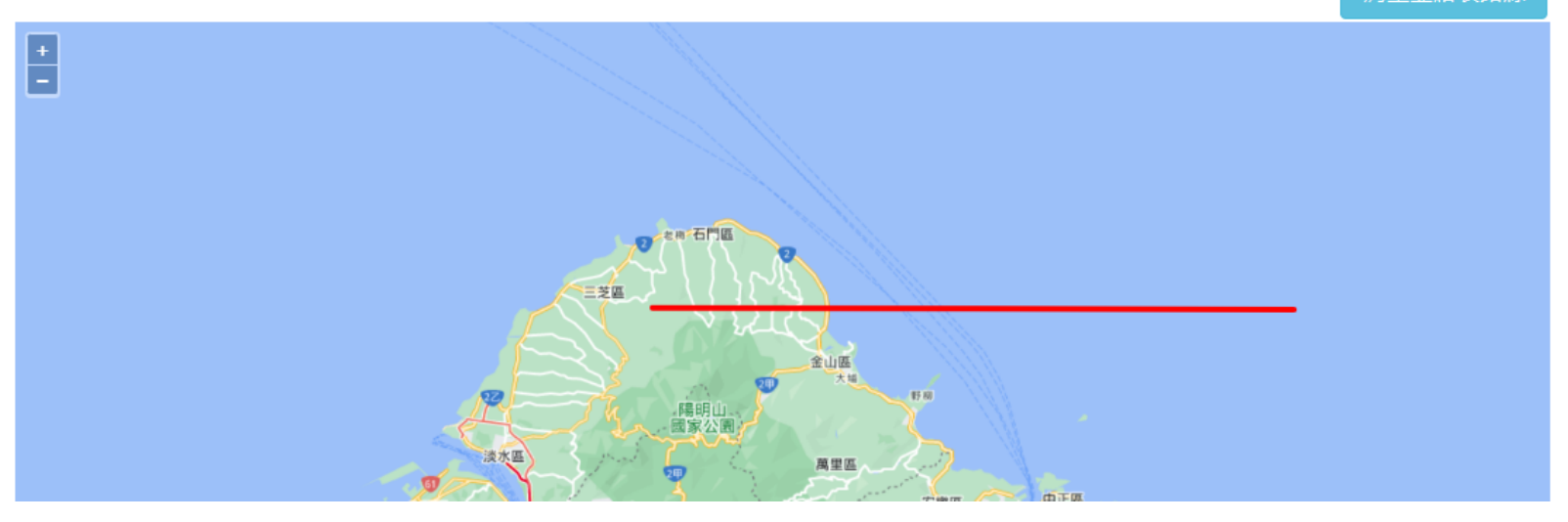

二、水環境守護網

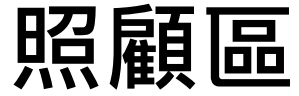

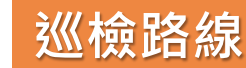

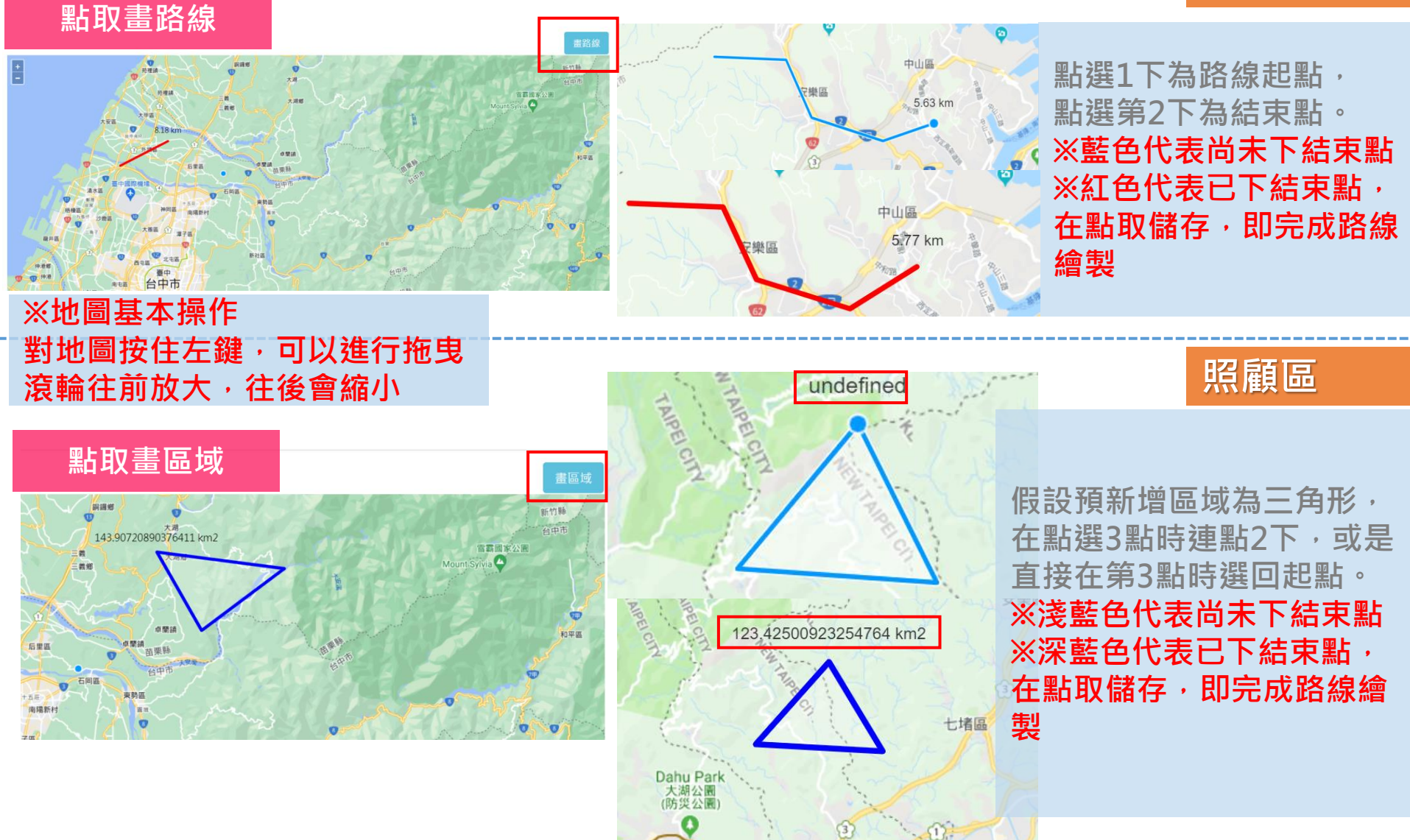

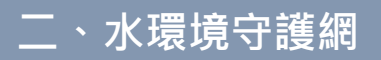

## 污染通報頁面

| 基本資料 人數異動 !     | 照顧區 通報查詢 | 巡檢 活動紀錄                                | 月績效資料   | 個人資料 | 相關連結 | 帳號管理  | 水質監測 |
|-----------------|----------|----------------------------------------|---------|------|------|-------|------|
| 首頁 / 通報查詢       |          |                                        |         |      |      |       |      |
| 巡守隊轄區: 室北市 ▼    | 日期篩選     | 關鍵字:                                   |         |      |      |       |      |
| 資料時間: 112 ▼年 12 | │ ▼ 月    | 隊伍狀態: 🧿                                | 全部 〇運作中 | ○已結束 | ₽    | ;墼쏞司召 | 与丢隊伍 |
|                 |          | 「「「」」「「」」「」」「」」「」」「」」」「」」「」」」「」」」「」」」「 | Excel上傳 |      | ۳۲.  | 總表及   | 資料   |
| 項目              |          | 數量                                     |         |      |      | 單位    |      |
| 污染通報_總通報        |          | 11                                     |         |      |      | 次     |      |
| 污染通報_已處理        |          | 2                                      |         |      |      | 次     |      |
| 污染通報_未處理        |          | 9                                      |         |      |      | 次     |      |

| 編號 | 巡守隊名稱          | 污染通報_總通報(次) | 污染通報_已處理(次) | 污染通報_未處理(次) |
|----|----------------|-------------|-------------|-------------|
| 1  | 臺北市立木柵高工水環境巡守隊 | 0           | 0           | 0           |
| 2  | 關渡自然公園水環境巡守隊   | 0           | 0           | 0           |
| 3  | 河川趴趴走水環境巡守隊    | 0           | 0           | 0           |

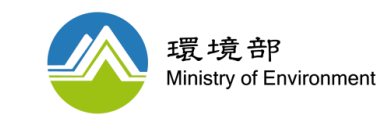

## 巡檢/監測、活動紀錄

|                    | 基本       | 資料 人數異動   | 照顧區 | 通報查詢                 | 巡檢         | 活動紀錄      | 月績效資料                           | 個人資料           |
|--------------------|----------|-----------|-----|----------------------|------------|-----------|---------------------------------|----------------|
| Ĩ                  | 直 / 活動紀錄 |           |     |                      |            |           |                                 |                |
| ž                  | 巡守隊轄區:   | 臺南市 ▼     |     |                      |            | 關鍵字:      |                                 |                |
|                    | 資料時間:    | 113 두     | 1   | ▼月                   | 隊          | 伍狀態: 💽    | 全部 〇運作                          | 中 〇已結束         |
|                    |          |           |     |                      |            |           |                                 |                |
|                    |          |           |     |                      | Ē          |           | xcel上傳                          |                |
|                    |          | 項目        |     |                      |            | 數量        |                                 |                |
|                    |          | 教育訓練場次    |     |                      |            | 0         |                                 |                |
|                    |          | 參與訓練人數    |     |                      |            | 0         |                                 |                |
|                    |          | 淨灘次數(海岸)  |     |                      |            | 0         |                                 |                |
|                    |          | 淨溪次數(河岸)  |     |                      |            | 3         |                                 |                |
|                    |          | 其他活動場次    |     |                      |            | 5         |                                 |                |
|                    |          | 立 极 肩 埋 里 |     |                      |            | 5         |                                 |                |
|                    |          |           |     |                      |            |           |                                 |                |
|                    |          |           |     |                      |            | 第1        | /6 貞 共 58 筆                     | 跳至 1           |
|                    | 編號       | 巡守隊名稱     |     | 訓練 <u></u> 文數<br>(次) | 訓練)<br>(人) | (數 淨<br>) | 離交數 )<br>(次)                    | 爭岸次數  ₌<br>(次) |
|                    |          |           | )T  | チャレー                 | 165        |           |                                 |                |
|                    |          |           | 石   | 劉糺                   | 」 並 求      |           |                                 |                |
|                    |          |           |     |                      |            |           | ᆂᆄᆂᆂ                            |                |
|                    |          |           |     |                      |            | •         | <b>狄月</b> 日                     | 川綵场            |
|                    |          |           |     |                      |            | •         | 參與語                             | 訓練人            |
|                    | <u></u>  |           |     |                      |            |           | 淨灘:                             | 欠數(流           |
| <b>舵</b> 反 至 現 力 コ | сl,      |           |     |                      |            |           |                                 |                |
| 沈涌掘百而力             |          |           |     |                      |            | •         | <b>净</b> 溪-                     | 火數(2           |
| <b>未通報只回1</b>      | IL ILI   |           |     |                      |            |           | 其他》                             | 舌動場            |
|                    |          |           |     |                      |            |           | <del> </del> ☆ <del> </del> 及 ミ | 青田昌            |
|                    |          |           |     |                      |            | •         |                                 | 月灶里            |
|                    |          |           |     |                      |            |           | 資源[                             | 回收量            |

|           | 基本資料   | 人數異動       | 照顧區 | 通報查詢 | 巡檢 | 活動紀   | 錄 月   | 績效資料 | 個人資料 |
|-----------|--------|------------|-----|------|----|-------|-------|------|------|
| 首頁 / 巡檢/團 | 注測     |            |     |      |    |       |       |      |      |
| 巡守隊轄區     | 1: 新竹市 | -          |     |      |    | 關鍵字:  |       |      |      |
| 資料時間      | ð: 113 | <b>▼</b> ∉ | 1   | ▼ 月  | ß  | 紫伍狀態: | 全部    | ◯運作中 | 〇已結  |
|           |        |            |     |      |    | 查詢    | Excel | 上傳   |      |

| 巡檢次數 678       |  |
|----------------|--|
| 巡檢時數 1244      |  |
| <b></b> 清理數 10 |  |
| 水質監測次數 39      |  |

第1/4頁|共39筆|跳至

瓵

| 編號 | 巡守隊名稱         | 巡檢次數(次) | 巡檢時數(小時) |
|----|---------------|---------|----------|
| 1  | 新竹市虎山里水環境巡守隊  | 52      | 104      |
| 2  | 新竹市新莊社區水環境巡守隊 | 72      | 72       |
|    | 巡檢/監          | 測       |          |

巡檢次數 巡檢時數

、水環境守護網

首

- 清理數
- 水質監測數

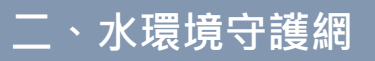

月績效資料-查詢

#### 查詢每月執行狀況

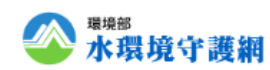

|                       | 基本資料             | 人數異動        | 照顧區    | 通報查詢        | 巡檢                | 活動紀錄    | 月績效資料   | 個人資料   | 相關連結 | 帳號管理         |                      |        |              |             |          |
|-----------------------|------------------|-------------|--------|-------------|-------------------|---------|---------|--------|------|--------------|----------------------|--------|--------------|-------------|----------|
| 首頁 / 月績;<br>V : 已填; △ | 図資料<br>•:不完整; X: | 應填未填; -     | : 時間未到 |             |                   |         |         |        |      | 檢索           | ·確認每月                | 上傳情    | 形            |             |          |
|                       |                  |             |        |             |                   | 113 年   |         |        |      |              |                      |        |              | 1           |          |
| 1                     | 2                | 3           | 4      | 5           |                   | 6       | 7       | 8      | 9    | 10           |                      |        |              |             |          |
| V                     | V                | V           | Х      |             | -                 | -       | -       | -      | -    | -            |                      |        |              |             |          |
| 巡守隊轄                  | 匾: 高雄市           | •           |        |             | I                 | 關鍵字:    |         |        |      |              |                      |        |              |             |          |
| 資料時                   | 間: 113           | <b> ▼</b> 年 | 1      | ▼月          | 隊                 | 伍狀態: 💽  | 全部 〇運作・ | ₽ ○已結束 |      |              |                      |        |              |             |          |
| 查詢項                   | 目: 🧿隊//          | 人數          | ○通報/巡  | 〈檢/監測數      | ○活動數              |         |         | 下      | 載所属  | <b>屬縣市</b> 4 | 年度資料                 |        |              |             |          |
|                       |                  |             | 上庫作    | <br>= 業 容 : |                   | Fxcel上傳 | 年度資料    |        |      |              |                      |        |              |             |          |
|                       |                  | 項目          | ᅸᆑᄔ    | -赤貝/<br>-古\ | 1 <sup>-1</sup> ( | 13      |         | C)     | )    | 405.04       | 2019-20 896 49 500   |        |              |             |          |
|                       |                  | 隊數          | ( [    | `貝)         |                   | 34      |         |        |      | 1            | 過·寸隊者稱<br>大湖社區水環境巡守隊 | 第志工(人) | 又志工(入)<br>15 |             | 又我」<br>( |
|                       |                  | +           |        |             |                   | 475     |         |        |      | 2            | 中油前鎮儲溫所水環境巡守隊        | 31     | 19           | 0           | 0        |
|                       |                  | 志工_另        |        |             |                   | 4/5     |         |        |      | 3            |                      |        | ⋇⋌⋤⋾         | 2<br>天 业 N  | 5        |
|                       |                  | 志工_女        |        |             |                   | 483     |         |        |      | 5            |                      | 、祝谷に   | 豕፲ユ厚         | <b>夏</b> 尔子 | 0        |
|                       | 見                | 訂二總數        |        |             |                   | 958     |         |        |      | 6            | 加昌國小水環境巡守隊           | 21     | 43           | 4           | 1        |
|                       |                  | 義工_男        |        |             |                   | 143     |         |        |      | 7            | 風山北門水環境巡守隊           | 9      | 15           | 0           | 0        |
|                       |                  |             |        |             |                   |         |         |        |      |              |                      |        |              |             |          |

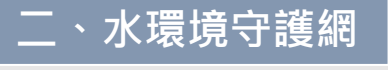

月績效資料-上傳每月資料

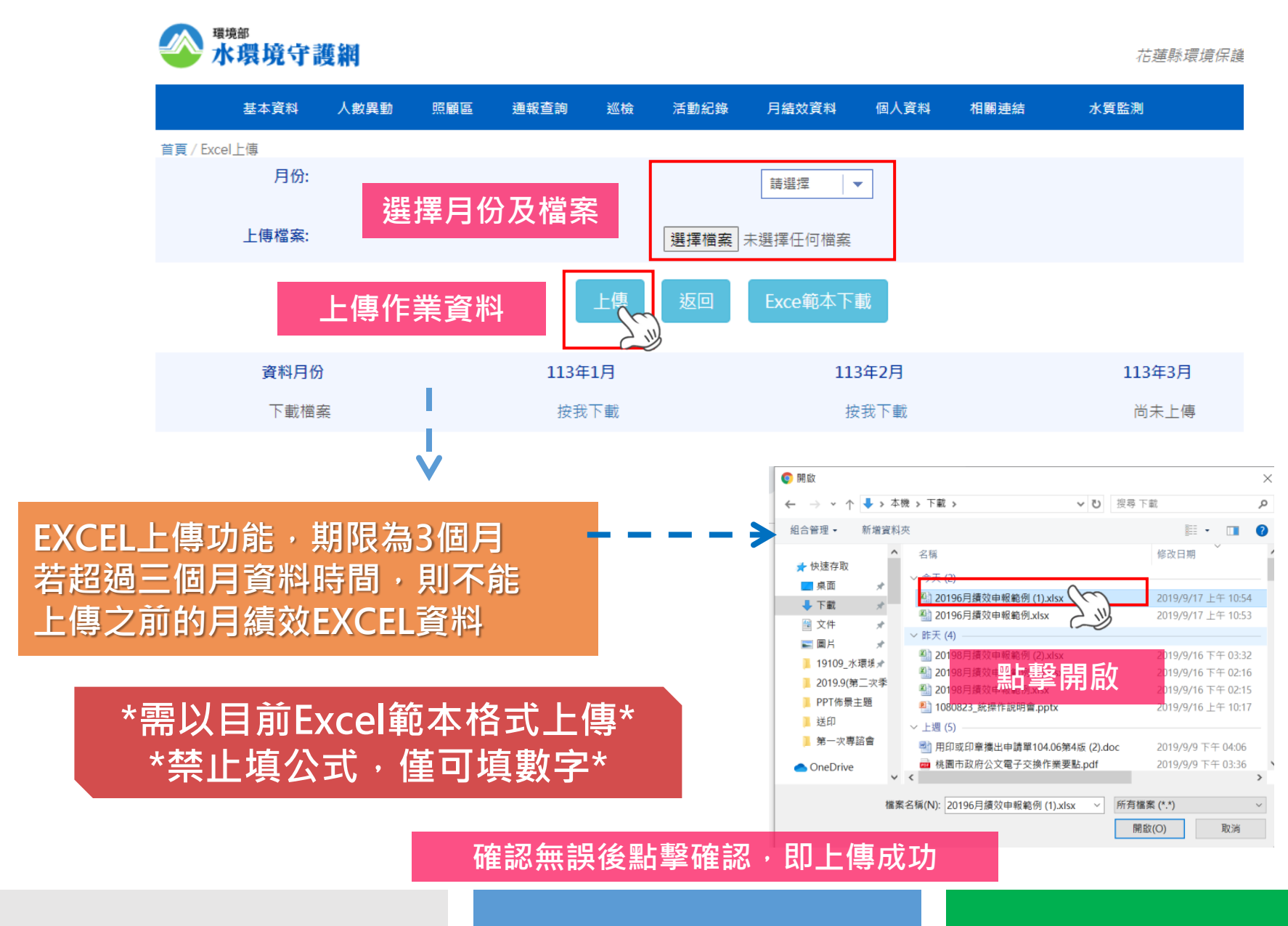

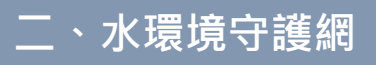

## 個人資料

## ● 主要為顯示該帳號之基本資料,如:使用者名稱、身分...等 ● 主要功能按鈕為更改密碼

|             |         |       |        |      |      |       |       | 登出   回       | 回首頁   環境部   | 水質保護司 │ 相關連;       |
|-------------|---------|-------|--------|------|------|-------|-------|--------------|-------------|--------------------|
| ◎ 水環境守      | 護網      |       |        |      |      |       |       |              | 15.         | 蓪騬環境保護局 <b>您</b> , |
| 基本資料        | 人數異動    | 照顧區   | 通報查詢   | 巡檢   | 活動紀錄 | 月績效資料 | 個人資料  | 相關連結         | 水質監測        |                    |
| 首頁 / 個人資料   |         |       |        |      |      |       |       |              |             |                    |
| 使用者名稱:      | 花蓮縣環    | 境保護局  |        |      |      |       | 縣市    | : 花          | 蓮縣          |                    |
| 身分:         | EPB     |       |        |      |      |       | 帳號    | : CR         | RU000       |                    |
|             |         |       |        |      | 更改響  |       | 點選更   | [改密砥         | 馬           |                    |
| 舊密碼:        |         |       |        | 新密碼: |      |       |       | 新密碼確認        | ग्र.<br>८८: |                    |
| 依資安法規定,所設定之 | 密碼需為12位 | 數,且含英 | 文大小寫字母 | 及數字) |      |       | 分別輸入額 | <b>舊密碼</b> ) | 及新密碼        |                    |
|             |         | 點選確   | 認更改    | 確    | 認修改  | 取消    |       |              |             |                    |

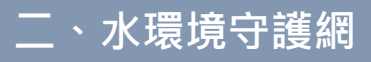

## 水質監測

## 主要為合併民間水質監測網功能,無須另外登入該網站進行水質數據登錄 功能:新增數據、查詢數據、下載數據

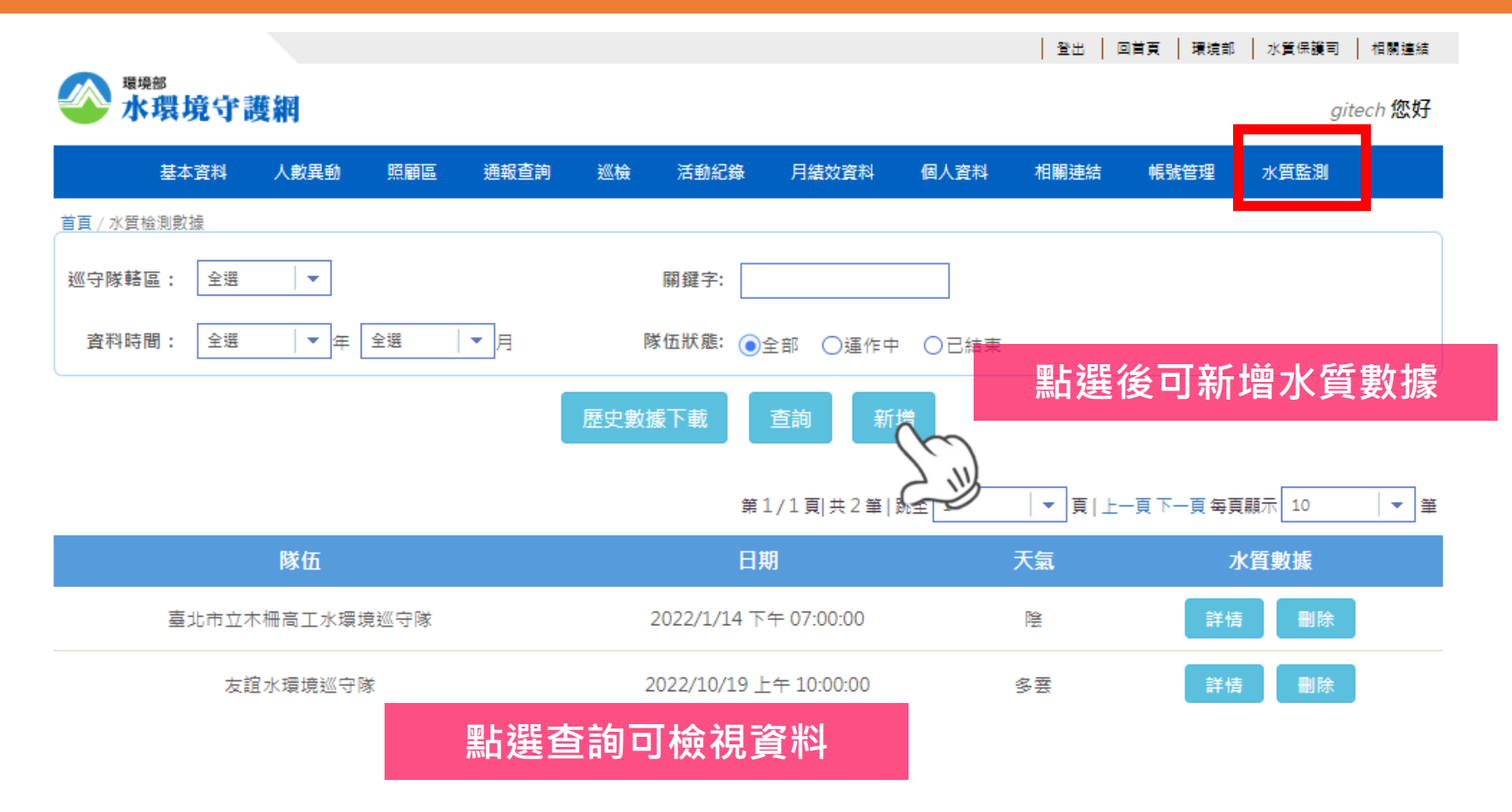

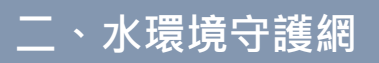

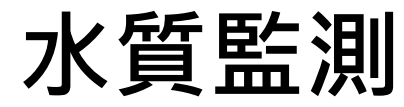

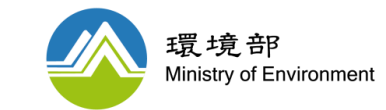

| 基本資料                            | 人數異動   | 照顧區    | 通報查詢 | 巡檢 | 活動紀錄 | 月績效資料           | 個人資料                            | 相關連 |                                       |                                                                                                    |               |  |
|---------------------------------|--------|--------|------|----|------|-----------------|---------------------------------|-----|---------------------------------------|----------------------------------------------------------------------------------------------------|---------------|--|
| <sup>首頁/水質檢測數據填調</sup><br>水質監測: | 屐      |        |      |    |      |                 |                                 |     |                                       |                                                                                                    |               |  |
| *日期:                            |        |        |      |    |      |                 |                                 |     | _                                     |                                                                                                    |               |  |
| *時間:                            |        |        |      |    | *打   | 丁星號為            | 必填欄                             | 位   |                                       |                                                                                                    |               |  |
| *縣市:                            | 新竹市    |        |      |    |      | _               |                                 |     |                                       | _                                                                                                    |               |  |
| *隊伍:                            | 請選擇    |        |      | -  | ]    | ×座標<br>##<br>## | Y座標<br>現均的<br>用安成<br>用安文<br>用安文 |     | 台點速座標 關閉間的                            | 中市 相面か<br>市市街 五面県                                                                                                    |               |  |
| *流域/河川:                         | 請選擇隊伍後 | 帶入     |      |    |      | 8<br>9/4 H      | 0                               |     |                                       | 1.0 K K K K K K K K K K K K K K K K K K K                                                                                                    |               |  |
| *作業目的:                          | ●例行並   | ◎檢 ○辦理 | 活動   |    |      | Num             |                                 |     |                                       | 1966 月25世王<br>第99世世史<br>1979世史<br>1979世史<br>1970世史<br>1970<br>1970<br>1970<br>1970<br>1970<br>1970<br>1970<br>1970 |               |  |
| <del>*</del> 天氣狀況:              | ●晴(    | )多雲 〇隆 | ≩ ○兩 |    |      |                 |                                 |     | · · · · · · · · · · · · · · · · · · · | 5 T                                                                                                    |               |  |
| *座標(WGS84):                     | X座標    |        | Y座標  |    | 圖台點選 | 座標              | 四上沢                             | 化时  | 矿地层                                   | ) 윤 머고 바바                                                                                                    | □ <b>□  -</b> |  |
| 氣溫(°C):                         |        |        |      |    |      | <u>L</u>        | 「加速」                            | 或可  | <u>成</u> 地區<br>直接輸                    | <del>速取</del> 地入座標                                                                                                    | 計             |  |
| 滚每(D∩)∙                         |        |        |      |    |      |                 |                                 |     |                                       |                                                                                                    |               |  |

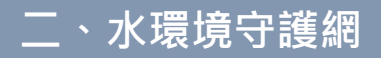

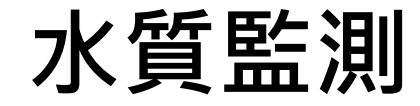

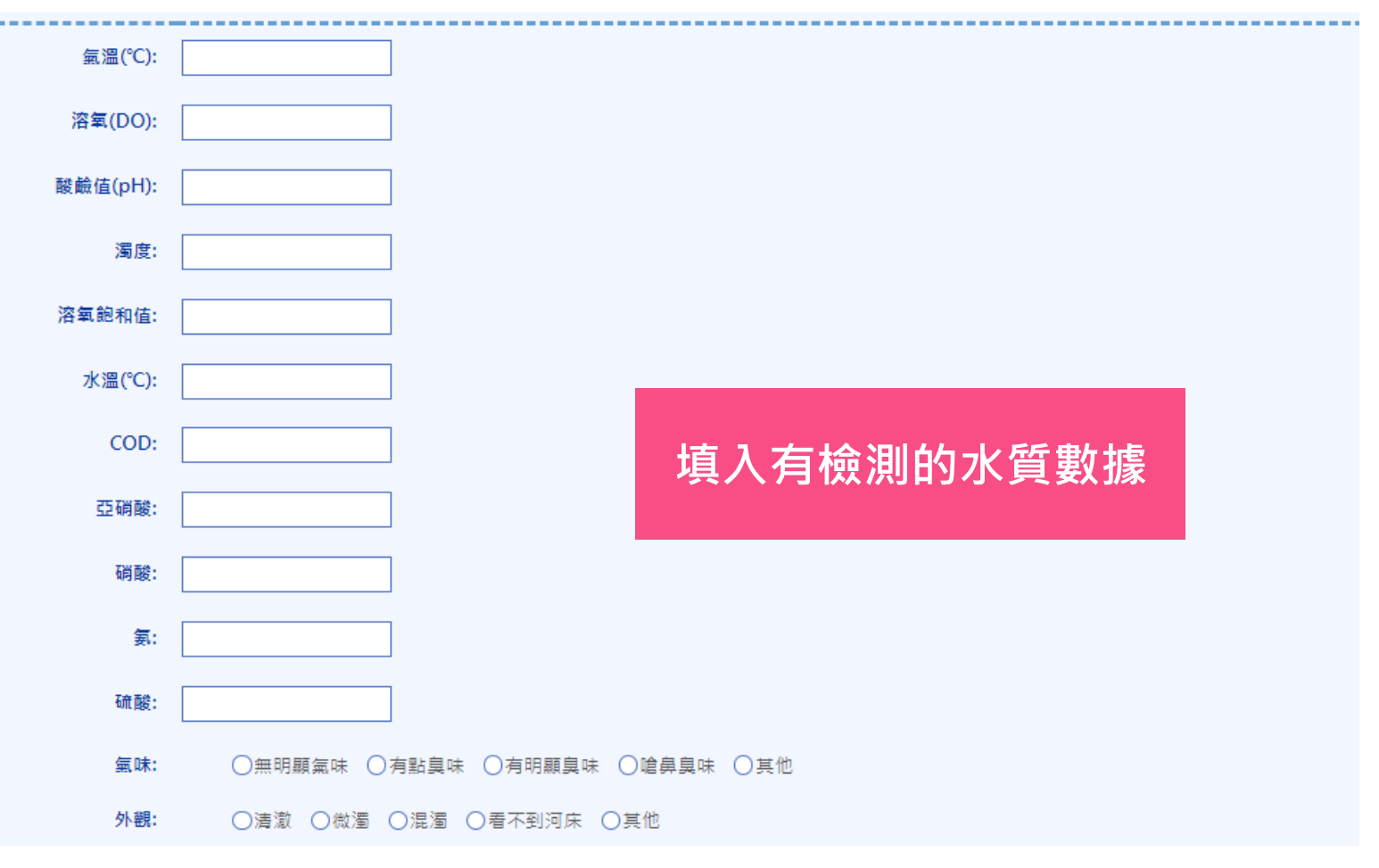

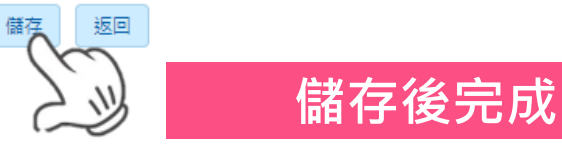

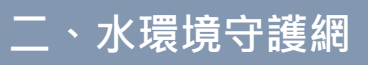

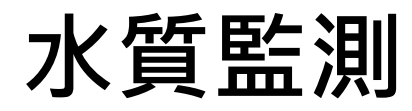

| 小環        | 境守護   | ē 斜时              |     |         |                                           |                                           |                                 |                            |                             |                            |                                   | gited             | ch <b>1</b> |           |          |         |        |          |      |       |     |      |         |
|-----------|-------|-------------------|-----|---------|-------------------------------------------|-------------------------------------------|---------------------------------|----------------------------|-----------------------------|----------------------------|-----------------------------------|-------------------|-------------|-----------|----------|---------|--------|----------|------|-------|-----|------|---------|
| 基本        | 「資料   | 人數異動              | 照顧區 | 通報查詢    | 巡檢                                        | 活動紀錄                                      | 月績效資料                           | 個人資料                       | 相關連結                        | 帳號管理                       | 水質                                | 監測                |             |           |          |         |        |          |      |       |     |      |         |
| 頁 / 水質檢測數 | 揻     |                   |     |         |                                           |                                           |                                 |                            |                             |                            |                                   |                   | _           |           |          |         |        |          |      |       |     |      |         |
| ◎守隊轄區:    | 全選    | -                 |     |         |                                           | 關鍵字:                                      |                                 |                            |                             |                            |                                   |                   |             |           |          |         |        |          |      |       |     |      |         |
|           |       |                   |     |         |                                           |                                           |                                 |                            |                             |                            |                                   |                   |             |           |          |         |        |          |      |       |     |      |         |
| 資料時間:     | 全選    | ▼ 年               | 全選  | ▼  月    |                                           | 隊伍狀態: 🧿                                   | 全部 〇運作中                         | □ ○已結束                     |                             |                            |                                   |                   |             |           |          |         |        |          |      |       |     |      |         |
|           |       |                   |     | er da A | 646-T                                     |                                           | 本物 👾                            | 466                        |                             |                            |                                   |                   |             |           |          |         |        |          |      |       |     |      |         |
|           |       |                   |     | 歴史裏     | りょうしん しょうしん しょうしん しんしん しんしん しんしん しんしん しんし | `載                                        | 旦리 체                            | 垣                          |                             |                            |                                   |                   |             |           |          |         |        |          |      |       |     |      |         |
|           |       |                   |     |         |                                           | $\langle \langle \langle \rangle \rangle$ |                                 |                            | 下劃                          | こうし を                      | 互重                                | た<br>た            | ŧ           |           |          |         |        |          |      |       |     |      |         |
|           |       |                   |     |         |                                           | 1                                         | 夏 共217筆                         |                            | 】 判                         | 6小5                        | 킛볓                                | XJ                | 豕           |           |          |         |        |          |      |       |     |      |         |
|           |       | 隊伍                |     |         |                                           |                                           | ッ                               |                            | 天氣                          | ;                          | 水質數調                              |                   |             |           |          |         |        |          |      |       |     |      |         |
|           |       |                   |     |         |                                           |                                           |                                 |                            |                             |                            |                                   |                   |             |           |          |         |        |          |      |       |     |      |         |
|           | 尖山    | 鼓電  敵巡守           | 啄   |         |                                           | 2023/3/22                                 | ×∓ 02:00:00                     |                            | 适                           |                            |                                   | 川除                | _           | -         |          |         |        |          |      |       |     |      |         |
|           | - 411 | 路雷廠巡守             | B≹  |         |                                           | ▲ A 私主 A                                  | B   C<br>起目 2024/04/09          | D 12-41-25                 | E                           | F (                        | 3                                 | Н                 | I           | J         | K        | L       | M      | N        | 0    | P     | Q   | R    | S       |
|           | ~~~   | 1 5X 42/6X X00 13 | ra. |         |                                           | ↓ #W-30建表#<br>2 統計區間:                     | 9回 2024/04/08<br>2017~2024 年    | 15:41:55                   |                             |                            |                                   |                   |             |           |          |         |        |          |      |       |     |      |         |
|           | 尖山    | 發電廠巡守             | 隊   |         |                                           | 3 監測日期                                    | <b>脸测時間隊伍</b> 暴                 | 航隊伍名和                      | 前流域 泸                       | 川 作業                       | 目的天                               | 氣狀況               | 座標(X)       | 座標(Y)     | 氣溫(℃)    | ) 溶氧(mg | /酸鹼值(p | 濁度       | 溶氧飽和 | 小溫(℃) | COD | 亞硝酸( | n硝酸(mg/ |
|           |       |                   |     |         | 1                                         | 4 2023/03/21                              | 4:00:00 澎湖鼎                     | 糸 尖山發電                     | 電廠巡守隊                       | 例行                         | 巡檢晴                               | i                 | 119.6472    | 23.560487 | 28       | 0       | 7      | 0        | 0    |       |     |      |         |
|           |       | 「設置廠巡守            | 陵   |         |                                           | 5 2023/02/11                              | 4:00:00 澎湖鼎                     | 新 尖山發電                     | 電廠巡守隊                       | 例行                         | 巡檢雨                               | Ĵ                 | 119.6542    | 23.560864 | 15       | 0       | 7      | 0        | 0    |       |     |      |         |
|           |       |                   |     |         |                                           | 5 2023/05/01                              | 4:00:00 澎湖県                     | 新 尖山發電                     | ■廠巡守隊                       | 例行                         | 1巡機晴                              | İ.                | 119.6572    | 23.560859 | 23       | 0       | 7      | 0        | 0    |       |     |      |         |
|           |       |                   |     |         | (                                         | 2023/04/11                                | 4:00:00 波汤明泉                    | 新 尖田酸酯                     | 髦敝巡守隊<br>≓−∪⊒□Ω2005         | 1例行                        | "巡薇晴                              | i .               | 119.6575    | 23.560949 | 26       | 0       | 7      | 40       | 0    |       |     |      |         |
|           |       |                   |     |         | 1                                         | 3 2023/05/20                              | 17:00:00 )夏/)胡泉                 | 新 朝陽祖回<br>※ 1/101日         | 直水環現迎る<br>Lacidationの対象     | ザPAX 19月1、<br>F2+=2-92 がほん | 迎恆晴                               | ī<br>t            | 119.5860    | 23.576570 | 25       | 0       | 8      | 40       | 0    |       |     |      |         |
|           |       |                   |     |         | 1                                         | / 2023/05/20                              | 3:30:00 返湖線                     | 象 元明里/                     | 「新街送沂雨<br>■白:約:なけら          | 「1月)美 1月17、<br>まず 1月17、    | 「父 <u>凶</u> 1950日頁<br>(3/// 十合 日書 | i                 | 119.3024    | 100 7060  | 38<br>04 | 4       | ð<br>P | 40       | U    |       |     |      |         |
|           |       |                   |     |         |                                           | 0 2023/04/20<br>1 2023/06/20              | 8:00:00 室中日<br>0.20.00 室中日      | 7 豆尿画豆<br>5 戶用了5           | ■局)発)無均日                    | =/美 1291、<br>→☆>次 例に       | 《处理》(1955年月<br>《秋秋日本日本日本          | :                 | 24.23018    | 120.7203  | 24       | 4       | 0      | 40       |      |       |     |      |         |
|           |       |                   |     |         |                                           | 1 2023/00/20                              | 9:30:00 室中日<br>0.20.00 室中日      | 1 加里區加<br>5 大田区加           | コベ女 <i>決</i> 河ノ<br>州白:窓:本村を | (女)美 12月、<br>訂出家 6月2日      | (近1050月<br>(2011年)                | 1                 | 120.72895   | 24.313130 | 29       | 4       | 0      | 40<br>0  |      |       |     |      |         |
|           |       |                   |     |         |                                           | 2 2023/00/10<br>2 2022/06/51              | 5.20.00 室中日                     | 1 八王画1<br>2 油而分回           | (局)务/刑(均)与<br>前水理(合)巡⊆      | =700/关 1291、<br>軍隊 協調 (4   | 巡燈峭                               | 1                 | 24.06364    | 120.72092 | 29<br>26 | 4       | 9      | 0        | 0    |       |     |      |         |
|           |       |                   |     |         |                                           | 4 2023/00/21                              | 3:30:00 /夏/周示<br>17:00:00 /夏/周示 | ボーバルビューLE<br>金 前部県対応       | ≝/小/表/見)巡、<br>貳小/7冊+音30(4   | 11%本 1251、<br>筆勝後 6別に      | 2010月                             | 1                 | 110 5964    | 22,39170  | 20<br>20 | 4       | 0      | 40       | 0    |       |     |      |         |
|           |       |                   |     |         |                                           | 5 2022/05/20                              | 7.00.00 波动振                     | 家 単のPRの小工で<br>名 前部是対応      | ■小い表現200、<br>夏水(瑞士音)※(4     | アキャンクローズ<br>学校 例行          | 巡檢禮                               | 1<br><del> </del> | 110 5960    | 23.576053 | 20       | 4       | 0      | 40       | 0    |       |     |      |         |
|           |       |                   |     |         |                                           | 5 2023/05/20<br>6 2023/06/21              | 6.20.00 活浴却                     | ☆ ¥10100/1110<br>& ¥1011日7 | 些小心表。克达达<br>N 全F 注於 33 法 全  | 「存む」 レコー、<br>F注記念 例に       | 巡檢膊                               | 1<br><del> </del> | 110 5640    | 23.57095  | 2.0      | 4       | ů<br>ů | 40       | 0    |       |     |      |         |
|           |       |                   |     |         |                                           | 7 2023/05/21                              | 5.30.00 法公共限                    | & 光时用7                     | NATION/美加州<br>NATION/美加州    | 品次 例行                      | 巡檢禮                               | l<br>t            | 119.5694    | 23 57160  | 25       | 4       | 9      | 40       | 0    |       |     |      |         |
|           |       |                   |     |         |                                           | 8 2023/03/21                              | 3.30.00 <u>家</u> 友赤             | 市 清水區名                     | 「水田図法」                      | 田溪 例行                      | 巡檢禮                               | i<br>F            | 120 5657    | 22,07109  | 10       | 4       | 2<br>7 | 70<br>20 | · ·  |       |     |      |         |
|           |       |                   |     |         |                                           | 9 2023/01/00                              | 6.00.00 臺中市                     | 16 清水區2                    | 「大田溪流」                      | 田溪 例行                      | 巡檢膳                               | i<br>F            | 120.5007    | 24 27038  | 10       | 2       | 7      | 40       |      |       |     |      |         |
|           |       |                   |     |         |                                           | 0 2023/01/00                              | 7:30:00 臺中市                     | 「清水區」                      | 「大甲溪流」                      |                            | 巡檢醴                               | 1                 | 120.5634    | 24.280164 | 10       | 4       | 7      | 40       |      |       |     |      |         |
|           |       |                   |     |         |                                           | 1 2023/01/01                              | 0:00:00 臺中市                     | 「清水區?                      | 「大甲溪流」                      | (甲溪)例行                     | 巡榆醴                               | i                 | 120.5648    | 24.274932 | 22.      | 2       | 7      | 0        |      |       |     |      |         |
|           |       |                   |     |         |                                           | 2 2023/01/10                              | 7:30:00 臺中市                     | 「 清水區 ?                    | 大田溪流ナ                       | 田溪 例行                      | 巡榆晴                               | i                 | 120.5655    | 24.272379 | 22       | 4       | 7      | 40       |      |       |     |      |         |
|           |       |                   |     |         | į                                         | 3 2023/01/10                              | 7:30:00 臺中市                     | 「清水區?                      | 「大甲溪流」                      | 田溪 例行                      | 巡榆醴                               | i                 | 120.5715    | 24.279748 | 21       | 4       | 7      | 40       |      |       |     |      |         |
|           |       |                   |     |         |                                           | 4 2023/02/00                              | 7:30:00 臺中市                     | 「清水區3                      | 大甲澤油ナ                       | 田溪 例行                      | 巡榆醴                               |                   | 120,5645    | 24,27634  | 20       | 4       | 7      | 40       |      |       |     |      |         |
|           |       |                   |     |         |                                           | 5 2023/02/10                              | 7:30:00 臺中市                     | 「 清水區 ?                    | 大甲溪流ナ                       | 田溪 例行                      | 巡檢醴                               |                   | 120.5711    | 24.27987  | 20       | 4       | 7      | 20       |      |       |     |      |         |
|           |       |                   |     |         |                                           | 6 2023/02/10                              | 7:30:00 臺中市                     | 「 清水區 ?                    | 大甲溪流ナ                       | 甲溪 例行                      | 巡檢晴                               | i i               | 120.5639    | 24.278478 | 20       | 4       | 7      | 40       |      |       |     |      |         |
|           |       |                   |     |         | į                                         | 7 2023/02/20                              | 7:30:00 臺中市                     | 「 清水區 ?                    | 大甲溪流ナ                       | 田溪例行                       | 巡檢晴                               | 1                 | 120.5702    | 24.280187 | 20       | 4       | 7      | 20       |      |       |     |      |         |
|           |       |                   |     |         |                                           | 8 2023/03/00                              | 7:30:00 臺中市                     | 「清水區3                      | 大甲溪流ナ                       | 甲溪例行                       | 巡檢晴                               | i i               | 120.5653    | 24,27342  | 18       | 4       | 7      | 40       |      |       |     |      |         |
|           |       |                   |     |         | į                                         | 9 2023/03/10                              | 7:30:00 臺中市                     | 「 清水區 ?                    | 大甲溪流ナ                       | 甲溪例行                       | 巡檢晴                               |                   | 120.5726    | 24.279329 | 22       | 4       | 7      | 40       |      |       |     |      |         |
|           |       |                   |     |         | Î                                         | 0 2023/03/10                              | 7:30:00 臺中市                     | 「 清水區 🤋                    | 大甲溪流ナ                       | 甲溪例行                       | 巡檢晴                               | l l               | 120.56350   | 24.280165 | 21       | 4       | 7      | 20       |      |       |     |      |         |
|           |       |                   |     |         |                                           | 4 0000 loo b 0                            |                                 |                            |                             |                            |                                   |                   |             |           |          |         | 12     |          |      |       | -   |      |         |

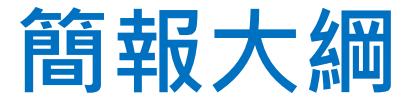

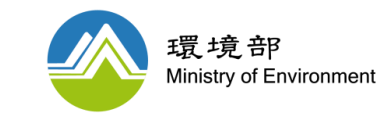

## 一.水質保護網概述 二.水環境守護網

## 三.巡守隊專欄介紹

26

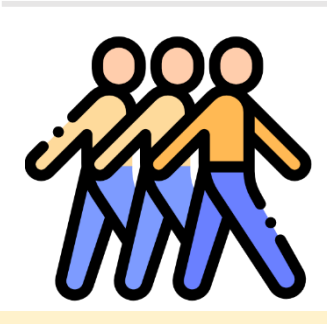

巡守隊專欄介紹

### 水質保護網-水環境巡守隊

Google搜尋:水保網/水質保護網 前往頁面:水環境監督應變>水環境巡守隊

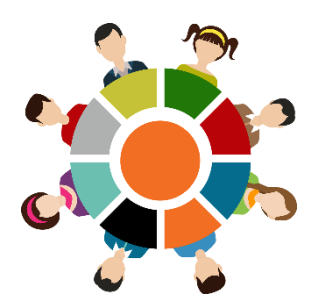

27

水環境巡守隊推動成果公開,期望納入更多民眾加入巡守。

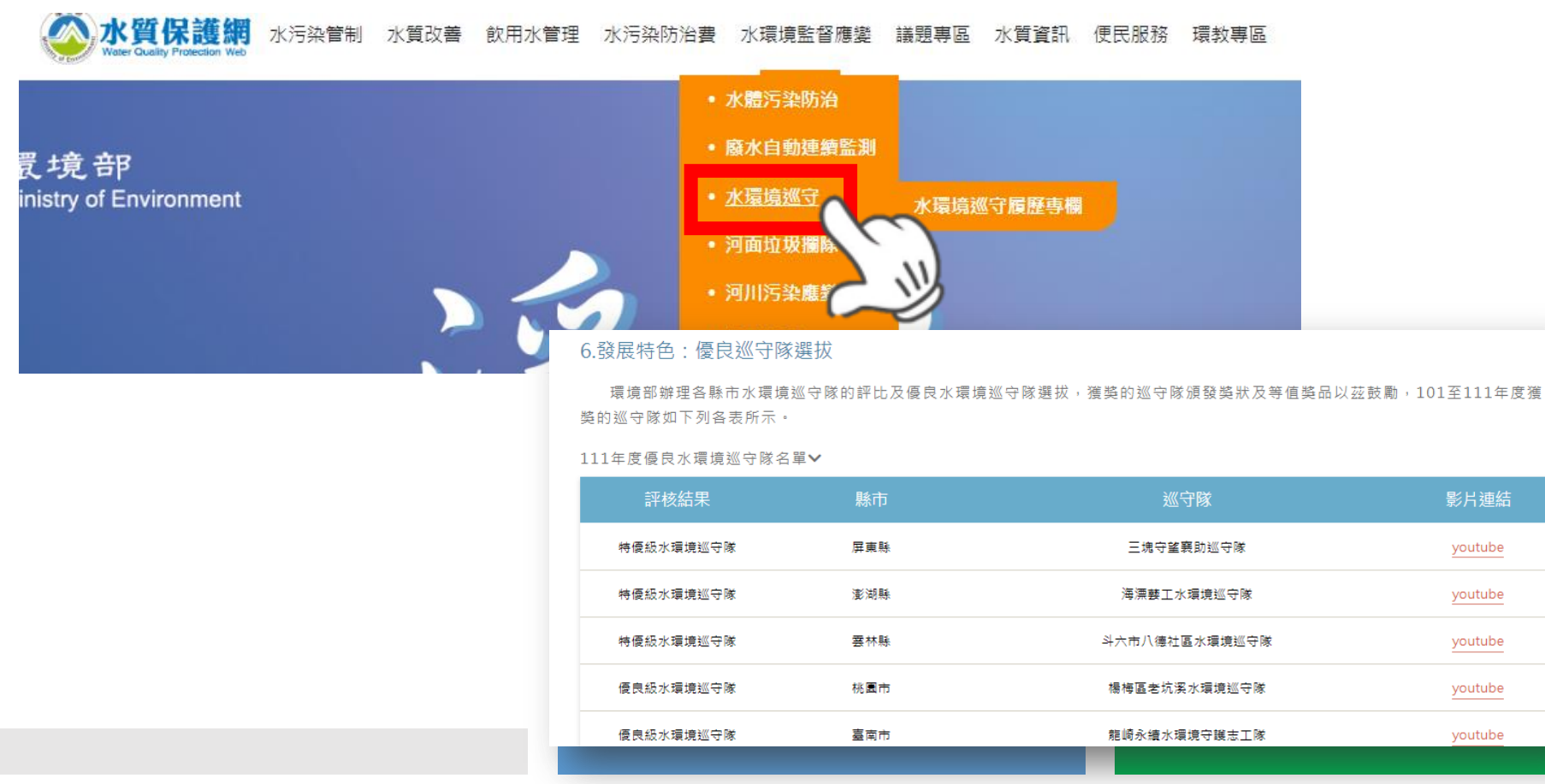

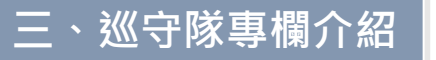

水環境巡守履歷專欄

#### 隊伍公開內容

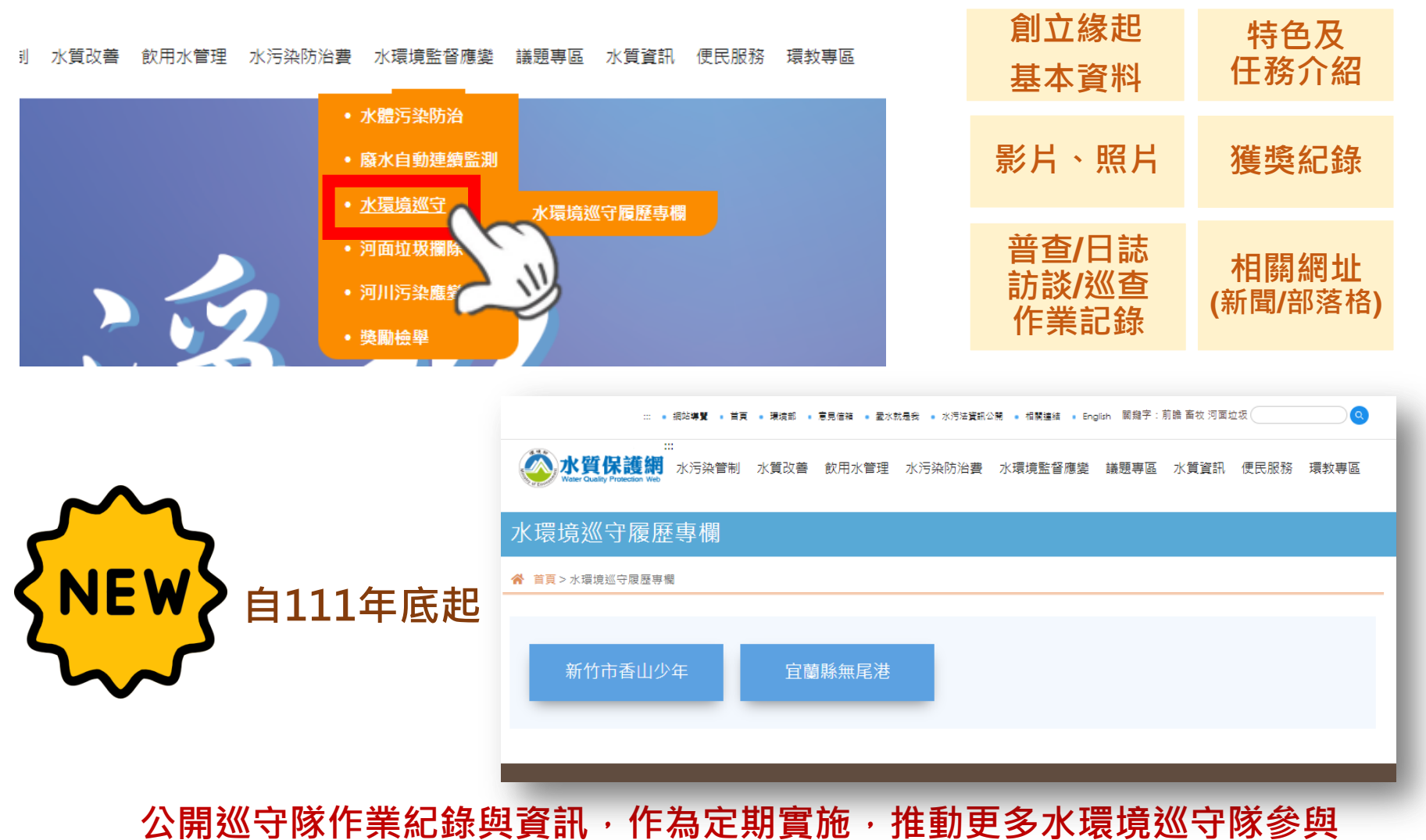

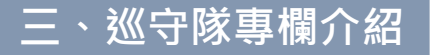

### 水環境巡守履歷專欄

#### 第一年示範隊伍:新竹市香山少年

#### 2023年: 宜蘭縣無尾港水環境巡守隊

🐼 水質保護網 水污染管制 水質改善 軟用水管理 水污水防治費 水環境監督應變 總題專函 水質資訊 使民服務 環教專函

#### 水環境巡守履歷專欄

會 首頁>水環境巡守履歴専業>香山少年

新竹市 香山少年水環境巡守隊 『每個世代的大自然,都需要我們去守護與珍惜』-- 香山少年

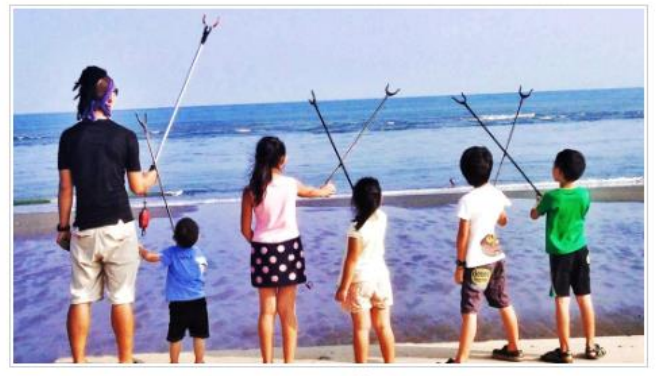

图1:香山少年水環境巡守隊

走在新竹市香山的海邊, 讀遠望去幾個嬌小桑軀在海雞來回奔走, 手持長夾拾起垃圾集中於垃圾袋中, 彷彿重複撥放的影片, 這一 行人早已在海雞上一遍又一遍地彎下腰海雞超過3個寒雪, 他們是香山少年水環境巡守隊, 正默默守護海岸線及河川水域的美麗。

老家在屏寞海邊的張淨寬(阿寬),是新竹市香山少年巡守隊的隊長,因求學來到新竹旦結識了另一半,兩人達成共識,在這個地方 安身立業,也因為地提關係,阿寬愛上了香山的海岸。

『寺吧,爸爸今天等你俩到海邊吃早餐和漫識!」阿寶漫識的初声都是因海而把,他常常要要人欣賞海岸風光嬉戲,每每低頭和

#### 《 水質保護網 水污染管制 水質改善 軟用水管理 水污染防水素 水環境監督應變 總國專區 水質資訊 使民服務 環教專區

#### 水環境巡守履歷專欄

脅 首頁>水環境巡守履歴専獲>無尾港

#### 宜蘭縣 無尾港水環境巡守隊

採聲書超:一段以水將人堅緊連結的故事開始!

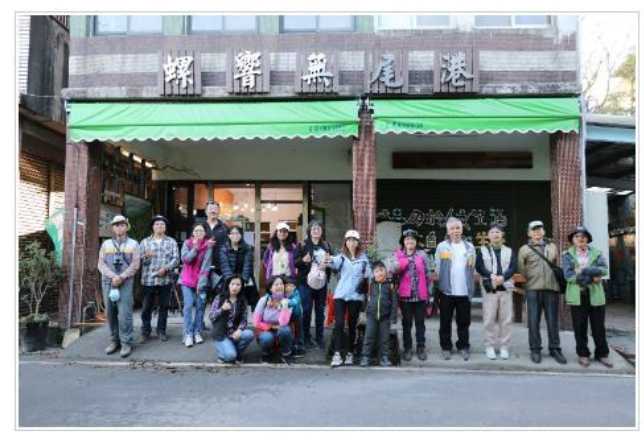

無尾港水環境巡守隊

「當螺聲響超,無尾港找不到一個開人」。台語的「產罟《×v」,是早期沿岸的捕魚方式。邊去無尾港有個傳統文化,每當有人 在海邊發現魚群霸岸,不同扭別會用各自不同的吹螺方式,召集扭員到海邊產罟,居民聽到各自扭別的螺聲後,會放下手邊工作到海邊 幫忙,所以如今產罟有「號召」與「集結」的涵義。

#### 每年由機關推薦1支隊伍,執行團隊辦理巡守隊約<u>2場實地訪談與現勘</u> 預計每年撰寫1~2支隊伍專欄,歡迎向環境部推薦!

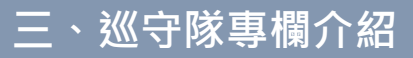

#### 水環境巡守成果公開管道- 臉書粉專

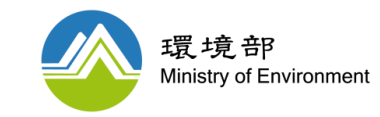

#### 水質保護司及環境部臉書粉絲專頁分享巡守隊相關消息及成果

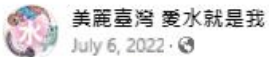

July 6, 2022 · 🕲

【家鄉的河川 《由我來守護】 你知道現今水環境巡守隊全國共有468隊,隊員達1萬3.382人嗎! 各地水環境巡守隊守護心中那條「#家鄉的河川」。 //統計近10年// ☑全國水巡守志(義)工們平均每日有74次巡檢... See more

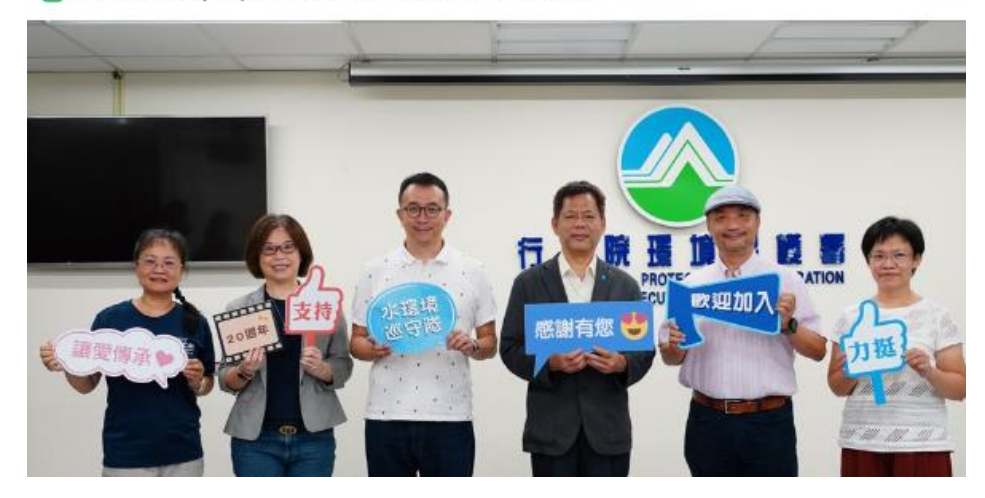

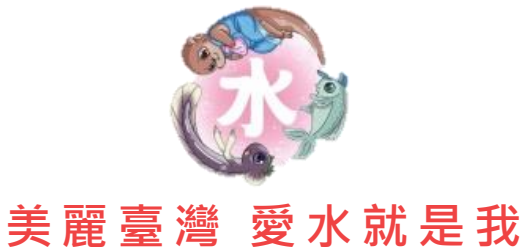

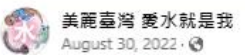

【好消息通知!! 📕 活動徵稿時間延長至9月30日】

┢ 「水環境巡守隊20週年」攝影/短片徵稿活動徵稿期間延長至9月30日(星期五)下午五點止

┢/活動原訂於111年8月31日(星期三)下午5點截止徵稿,但陸續收到大家踴躍詢問,希望有更充裕 的時間拍攝照片和剪輯短片,因此特別延長截稿日!

你... See more

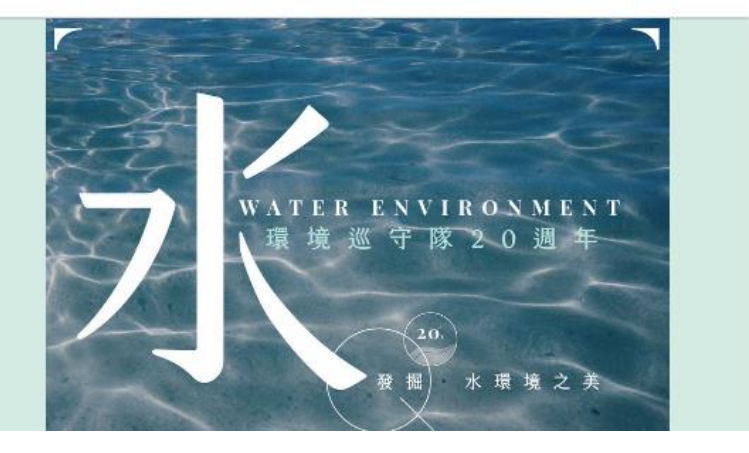

## Take home message

#### 水環境守護網

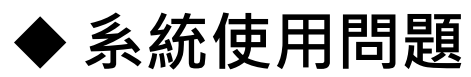

EGIT 環輿科技股份有限公司

#### (02)2778-8500

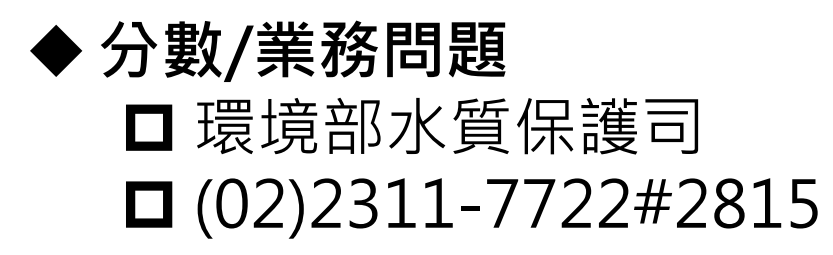

#### 相關連結

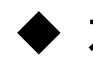

◆ 水質保護網

https://water.moenv.gov.tw/

♦ 水環境守護網

https://water.moenv.gov.tw/Main\_Patrol/Login.aspx

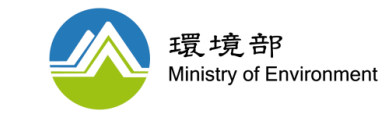

# Thank You